### Sistemul Mini-tower Dell Vostro 260/260s -Manualul proprietarului

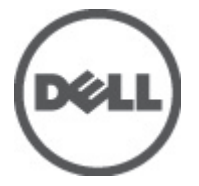

Reglementare de Model D11M Reglementare de Tip D11M001

# Note, atenționări și avertismente

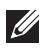

NOTIFICARE: O NOTĂ indică informații importante care vă aiută să optimizați utilizarea computerului.

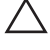

AVERTIZARE: O ATENTIONARE indică un pericol potențial de deteriorare a hardware-ului sau de pierdere a datelor dacă nu sunt urmate instructiunile.

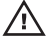

AVERTISMENT: Un AVERTISMENT indică un pericol potențial de deteriorare a bunurilor, de vătămare corporală sau de deces.

#### Informațiile din această publicație pot fi modificate fără notificare. © 2011 Dell Inc. Toate drepturile rezervate.

Este strict interzisă reproducerea sub orice formă a acestor materiale, fără autorizația scrisă a Dell Inc.

Mărcile comerciale utilizate în acest text: Dell™, logo-ul DELL, Dell Precision,™ Precision ON,™ ExpressCharge,™ Latitude,™ Latitude ON,™ OptiPlex,™ Vostro™ și Wi-Fi Catcher™ sunt mărci comerciale ale Dell Inc. Intel,® Pentium,® Xeon,® Core,™ Atom,™ Centrino® și Celeron® sunt mărci comerciale înregistrate sau mărci comerciale ale Intel Corporation în SUA și în alte tări. AMD® este o marcă comercială ärregistratä şi AMD Opteron,™ AMD Phenom,™ AMD Sempron,™ AMD Athlon,™ ATi Radeon™ şi ATI FirePro™ sunt mărci înregistrate ale Advanced Micro Devices, Inc Microsoft,® Windows,® MS-DOS,® Windows Vista,® butonul de pornire Windows Vista si Office Outlook® sunt fie mărci comerciale, fie mărci comerciale înregistrate ale Microsoft Corporation în Statele Unite si/sau în alte tări. Blu-rav Disc™ este o marcă comercială detinută de Blu-ray Disc Association (BDA) și autorizată pentru utilizare pe discuri și playere. Marca verbală Bluetooth® este o marcă înregistrată și detinută de Bluetooth® SIG, Inc și orice utilizare a mărcii de către Dell Inc este sub licență. Wi-Fi® este o marcă înregistrată de Wireless Ethernet Compatibility Alliance, Inc.

Alte mărci comerciale și denumiri comerciale pot fi utilizate în această publicație pentru referire, fie la entitățile care au drepturi asupra mărcilor și denumirilor fie la produsele acestora. Dell Inc neagă orice interes de proprietate asupra mărcilor și denumirilor comerciale care nu îi apartin.

2011 - 08

Rev. A00

# Cuprins

| Note, atenționări și avertismente                              | 2  |
|----------------------------------------------------------------|----|
| Capitolul 1: Efectuarea de lucrări la computerul dvs           | 7  |
| Înainte de a efectua lucrări în interiorul computerului        | 7  |
| Instrumente recomandate                                        | 8  |
| Oprirea computerului                                           | 9  |
| După efectuarea unor operații în interiorul calculatorului dvs | 9  |
| Capitolul 2: Capacul                                           | 11 |
| Îndepărtarea capacului                                         | 11 |
| Instalarea capacului                                           | 12 |
| Capitolul 3: Cadrul frontal                                    | 13 |
| Îndepărtarea cadrului frontal                                  | 13 |
| Instalarea cadrului frontal                                    | 14 |
| Capitolul 4: Cardul de extensie                                | 15 |
| Îndepărtarea plăcilor de extensie                              | 15 |
| Instalarea plăcii de extensie                                  | 16 |
| Capitolul 5: Ventilator                                        | 17 |
| Îndepărtarea ventilatorului                                    | 17 |
| Instalarea ventilatorului                                      | 18 |
| Capitolul 6: Memorie                                           | 19 |
| Îndepărtarea memoriei                                          | 19 |
| Instalarea memoriei                                            | 20 |
| Capitolul 7: Unitatea optică                                   | 21 |
| Îndepărtarea unității optice                                   | 21 |

| Instalarea unității optice                         | 22 |
|----------------------------------------------------|----|
| Capitolul 8: Unitatea hard disk                    | 23 |
| Îndepărtarea hard diskului                         | 23 |
| Instalarea hard diskului                           | 24 |
| Capitolul 9: Placa de rețea locală wireless (WLAN) | 25 |
| Îndepărtarea plăcii WLAN                           | 25 |
| Instalarea plăcii WLAN                             | 26 |
| Capitolul 10: Cititorul de carduri multimedia      | 27 |
| Îndepărtarea cititorului de carduri multimedia     | 27 |
| Instalarea cititorului de carduri multimedia       | 29 |
| Capitolul 11: Sursa de alimentare                  | 31 |
| Îndepărtarea sursei de alimentare                  | 31 |
| Instalarea sursei de alimentare                    | 33 |
| Capitolul 12: Cablul comutatorului de alimentare   | 35 |
| Scoaterea cablului pentru butonul de alimentare    | 35 |
| Instalarea cablului pentru butonul de alimentare   | 36 |
| Capitolul 13: Panoul de intrare/ieșire             | 37 |
| Îndepărtarea panoului I/O                          | 37 |
| Instalarea panoului I/O                            | 38 |
| Capitolul 14: Procesorul                           | 39 |
| Îndepărtarea procesorului                          | 39 |
| Instalarea procesorului                            | 41 |
| Capitolul 15: Bateria rotundă                      | 43 |
| Îndepărtarea bateriei rotunde                      | 43 |
| Instalarea bateriei rotunde                        | 44 |

| Capitolul 16: Placa de sistem                                    | 45 |
|------------------------------------------------------------------|----|
| Îndepărtarea plăcii de bază                                      | 45 |
| Instalarea plăcii de bază                                        | 47 |
| Capitolul 17: Specificații                                       | 49 |
| Specificații                                                     | 49 |
| Capitolul 18: Depanarea                                          | 55 |
| Codurile LED-urilor de alimentare pentru diagnosticare           | 55 |
| Semnale sonore de diagnosticare                                  | 56 |
| Mesaje de eroare pentru diagnosticare                            | 57 |
| Mesaje de eroare ale sistemului                                  | 63 |
| Capitolul 19: Configurarea sistemului                            | 65 |
| Prezentare generală a meniului System Setup (Configurare sistem) | 65 |
| Accesarea meniului System Setup (Configurare sistem)             | 65 |
| Ecranele meniului System Setup (Configurare sistem)              | 66 |
| Opțiunea din meniul System Setup (Configurare sistem)            | 67 |
| Capitolul 20: Cum se poate contacta Dell                         | 73 |
| Cum se poate contacta Dell                                       | 73 |

# Efectuarea de lucrări la computerul dvs.

#### Înainte de a efectua lucrări în interiorul computerului

Utilizați următoarele recomandări privind siguranța pentru a vă ajuta să protejați computerul împotriva potențialelor daune și pentru a vă ajuta să asigurați siguranța personală. În lipsa altor recomandări, fiecare procedură inclusă în acest document presupune existența următoarelor condiții:

- ați citit informațiile de siguranță livrate împreună cu computerul; •
- o componentă poate fi înlocuită sau, dacă este achizitionată separat. • instalată efectuând procedura de îndepărtare în ordine inversă.

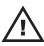

AVERTISMENT: Înainte de a efectua lucrări în interiorul computerului, citiți informatiile privind siguranta care însotesc computerul. Pentru informatii suplimentare privind siguranta si cele mai bune practici, consultati Pagina principală privind Conformitatea cu legislația de la adresa www.dell.com/ regulatory\_compliance.

// AVERTIZARE: Multe reparații pot fi efectuate exclusiv de către un tehnician de service certificat. Trebuie să efectuați numai depanare și reparații simple conform autorizării din documentația produsului dvs. sau conform instrucțiunilor echipei de service și asistență online sau telefonică. Deteriorarea datorată operațiilor de service neautorizate de Dell nu este acoperită de garanția dvs. Citiți și respectați instrucțiunile de siguranță furnizate împreună cu produsul.

AVERTIZARE: Pentru a evita descărcarea electrostatică, conectați-vă la împământare utilizând o brățară antistatică sau atingând periodic o suprafață metalică nevopsită, cum ar fi un conector de pe partea din spate a computerului.

AVERTIZARE: Manevrați componentele și plăcile cu grijă. Nu atingeti componentele sau contactele de pe o placă. Apucați placa de muchii sau de suportul de montare metalic. Apucați o componentă, cum ar fi un procesor de muchii, nu de pini.

AVERTIZARE: Când deconectați un cablu, trageți de conector sau de protuberanța prevăzută în acest scop, nu de cablu în sine. Unele cabluri au conectori cu dispozitiv de fixare; dacă deconectați un cablu de acest tip,apăsați pe dispozitivul de fixare înainte de a deconecta cablul. În timp ce îndepărtați conectorii, mențineții aliniați pentru a evita îndoirea pinilor lor. De asemenea, înainte de a conecta un cablu, asigurați-vă că ambii conectori sunt orientați și aliniați corect.

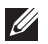

**NOTIFICARE:** Culoarea computerului dvs. și anumite componente pot diferi față de ceea ce este prezentat în acest document.

Pentru a evita deteriorarea computerului urmați pașii de mai jos înainte de a efectua lucrări în interiorul computerului.

- 1. Asigurați-vă că suprafața de lucru este plană și curată pentru a preveni zgârierea capacului computerului.
- 2. Opriți computerul (consultați Oprirea computerului).

AVERTIZARE: Pentru a deconecta un cablu de rețea, întâi decuplați cablul de la computer și apoi decuplați-l de la dispozitivul de rețea.

- 3. Deconectați toate cablurile de rețea de la computer.
- 4. Deconectați computerul și toate dispozitivele atașate de la prizele electrice.
- 5. Țineți apăsat pe butonul de alimentare în timp ce computerul este deconectat pentru a lega placa de bază la pământ.
- 6. Îndepărtați capacul.

AVERTIZARE: Înainte de a atinge vreun obiect din interiorul computerului, legați-vă la pământ atingând o suprafață metalică nevopsită, cum ar fi placa metalică din partea posterioară a computerului. În timp ce lucrați, atingeți periodic o suprafață metalică nevopsită pentru a disipa electricitatea statică, care poate deteriora componentele interne.

#### Instrumente recomandate

Procedurile din acest document pot necesita următoarele instrumente:

- Şurubelniță mică cu vârful lat
- Şurubelniţă Phillips
- :tift de plastic mic
- Suport media cu program de actualizare Flash BIOS

#### Oprirea computerului

AVERTIZARE: Pentru a evita pierderea datelor, salvați și închideți toate fișierele deschise și ieșiți din toate programele deschise înainte să opriți computerul.

- 1. Închideți sistemul de operare:
  - În Windows 7:

Faceți clic pe Start, apoi faceți clic pe Shut Down (Închidere).

• În Windows Vista:

Faceți clic pe **Start**, apoi faceți clic pe săgeata din colțul dreapta jos al meniului **Start** ca în imaginea de mai jos și apoi faceți clic pe **Shut Down (Oprire)**.

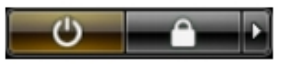

• În Windows XP:

Faceți clic pe Start  $\rightarrow$  Turn Off Computer (Oprire computer)  $\rightarrow$  Turn Off (Oprire). Computerul se oprește după finalizarea procesului de închidere a sistemului de operare.

 Asigurați-vă că computerul şi toate dispozitivele ataşate sunt oprite. În cazul în care computerul şi dispozitivele ataşate nu se opresc automat când închideți sistemul de operare, apăsați şi mențineți apăsat butonul de alimentare timp de 6 secunde pentru a le opri.

#### După efectuarea unor operații în interiorul calculatorului dvs.

După ce ați finalizat toate procedurile de remontare, asigurați-vă că ați conectat toate dispozitivele externe, cardurile și cablurile înainte de a porni calculatorul.

1. Remontați capacul.

### AVERTIZARE: Pentru a conecta un cablu de rețea, mai întâi introduceți cablul în dispozitivul de rețea și apoi conectați-l la computer.

- 2. Conectați orice cabluri de rețea sau de telefonie la computerul dvs.
- 3. Vonectați computerul și toate dispozitivele atașate la prizele electrice.
- 4. Porniți computerul.
- 5. Verificați funcționarea corectă a computerului rulând programul Dell Diagnostics.

# Capacul

#### Îndepărtarea capacului

- 1. Urmați procedurile din secțiunea *Înainte de a efectua lucrări în interiorul computerului.*
- 2. Scoateți șuruburile care fixează capacul pe computer.

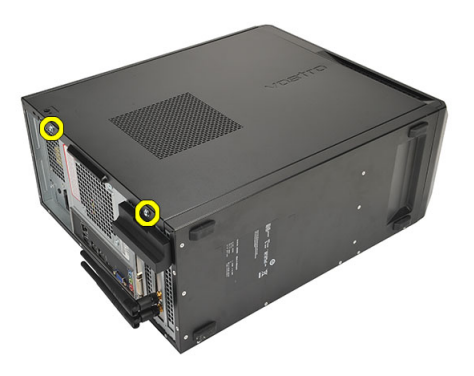

3. Glisați capacul computerului spre partea posterioară a computerului.

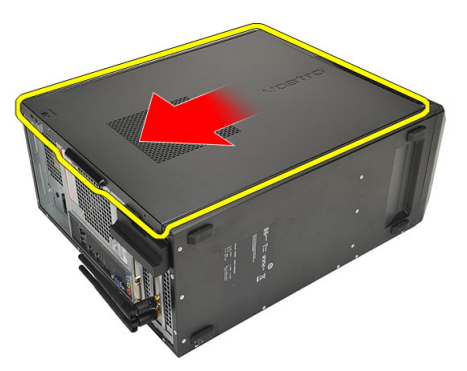

4. Scoateți capacul computerului.

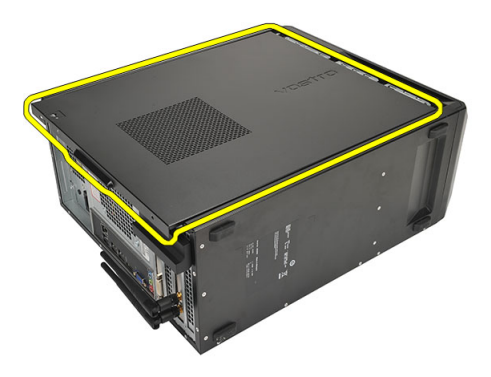

#### Instalarea capacului

- 1. Aşezați capacul pe şasiu.
- 2. Glisați capacul computerului spre partea frontală a computerului.
- 3. Remontați șuruburile care fixează capacul pe computer.
- **4.** Urmați procedurile din secțiunea *După efectuarea unor lucrări în interiorul computerului.*

# Cadrul frontal

#### Îndepărtarea cadrului frontal

- 1. Urmați procedurile din secțiunea *Înainte de a efectua lucră ri în interiorul computerului.*
- 2. Scoateți capacul.
- 3. Desprindeți clemele de reținere ale cadrului frontal de pe șasiu.

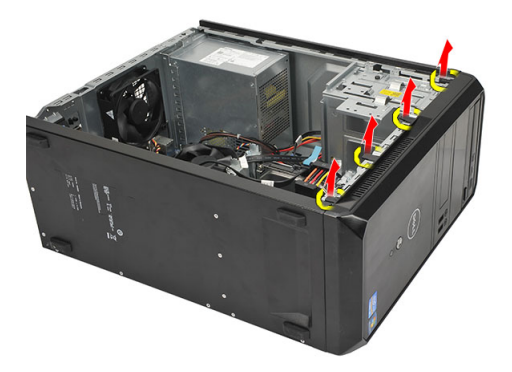

**4.** Îndepărtați cadrul de computer prin rotire pentru a desprinde din șasiu cârligele de pe marginea opusă a cadrului.

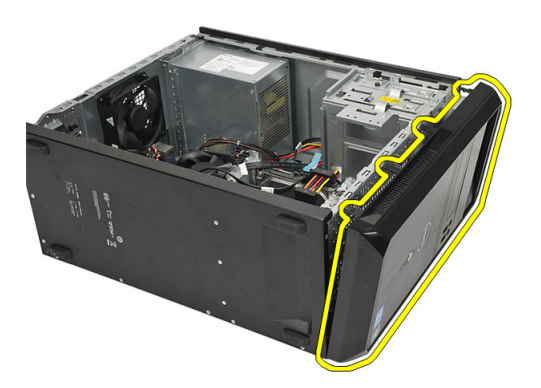

#### Instalarea cadrului frontal

- 1. Aşezați cârligele în cavitățile din computer.
- 2. Rotiți cadrul frontal spre computer.
- **3.** Apăsați pe cadrul frontal până când clemele se fixează în poziție.
- 4. Remontați *capacul*.
- **5.** Urmați procedurile din secțiunea *După efectuarea unor lucrări în interiorul computerului.*

# Cardul de extensie

#### Îndepărtarea plăcilor de extensie

- 1. Urmați procedurile din secțiunea *Înainte de a efectua lucrări în interiorul computerului.*
- 2. Scoateți capacul.
- 3. Apăsați clema de eliberare de pe siguranța de oprire a plăcii.

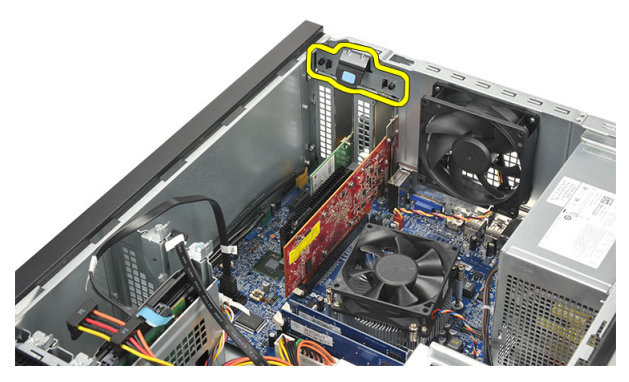

4. Apăsați pe clema de deblocare pentru a debloca lamela de fixare din cavitatea de pe placă.

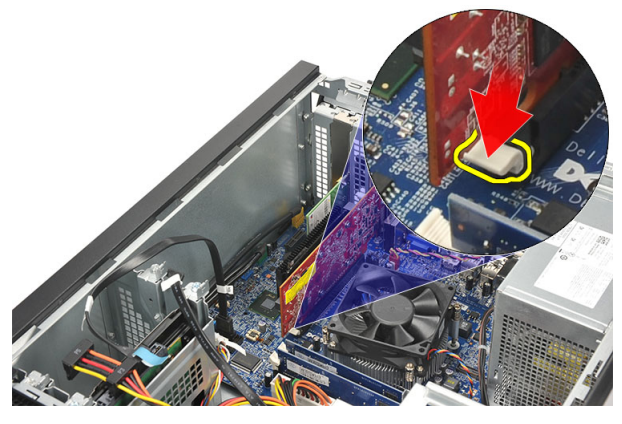

5. Ridicați cu grija placa din conector și scoateți-o din computer.

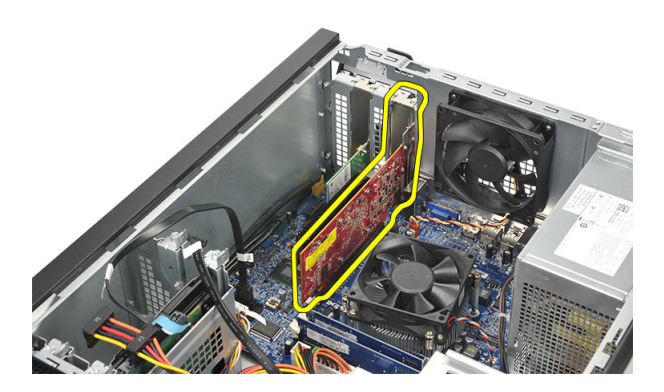

#### Instalarea plăcii de extensie

- 1. Așezați placa în soclu și apăsați-o până când se fixează în poziție.
- 2. Fixați placa de extensie apăsând pe siguranța de oprire a plăcii până când se fixează în poziție.
- 3. Remontați capacul.
- **4.** Urmați procedurile din secțiunea *După efectuarea unor lucrări în interiorul computerului.*

# Ventilator

#### Îndepărtarea ventilatorului

- 1. Urmați procedurile din secțiunea *Înainte de a efectua lucră ri în interiorul computerului.*
- 2. Scoateți capacul.
- 3. Deconectați cablul ventilatorului de la placa de bază.

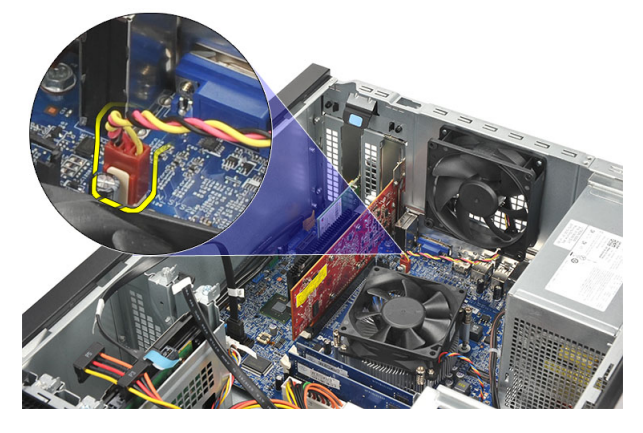

4. Scoateți șuruburile care fixează ventilatorul pe computer.

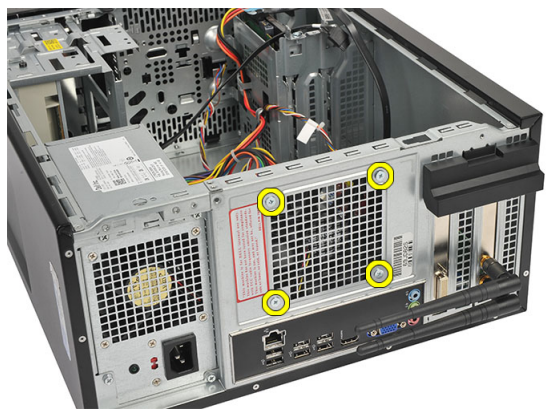

5. Scoateți ventilatorul din computer.

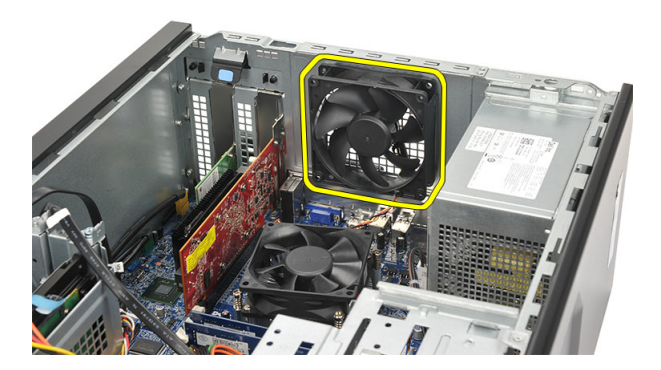

#### Instalarea ventilatorului

- 1. Așezați ventilatorul în locația aferentă de pe computer.
- 2. Remontați șuruburile care fixează ventilatorul pe computer.
- 3. Conectați cablul ventilatorului la placa de bază.
- 4. Remontați capacul.
- **5.** Urmați procedurile din secțiunea *După efectuarea unor lucrări în interiorul computerului.*

### Memorie

#### Îndepărtarea memoriei

- 1. Urmați procedurile din secțiunea *Înainte de a efectua lucrări în interiorul computerului.*
- 2. Scoateți capacul.
- **3.** Apăsați pe lamelele de reținere a memoriei de la fiecare capăt al modulului de memorie.

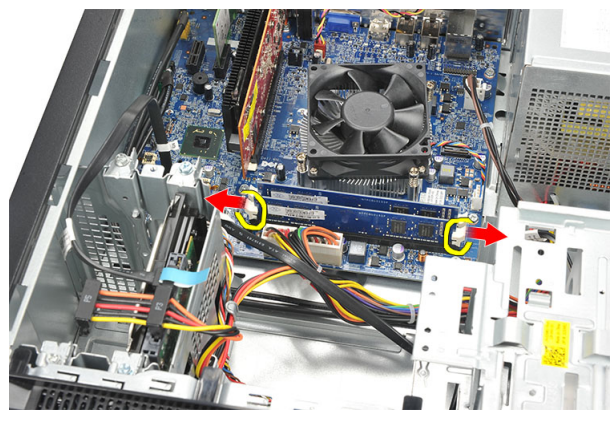

4. Scoateți modulul de memorie din conectorul de pe placa de bază.

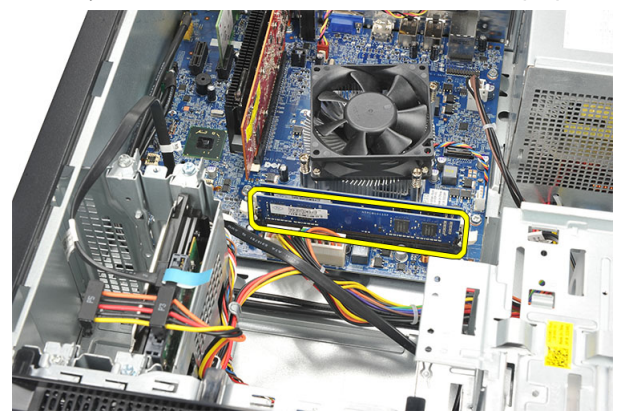

#### Instalarea memoriei

- 1. Împingeți modulul de memorie în conectorul aferent de pe placa de bază până când se fixează în poziție.
- 2. Remontați *capacul*.
- **3.** Urmați procedurile din secțiunea *După efectuarea unor lucrări în interiorul computerului.*

### Unitatea optică

#### Îndepărtarea unității optice

- 1. Urmați procedurile din secțiunea *Înainte de a efectua lucră ri în interiorul computerului*.
- 2. Scoateți capacul.
- 3. Deconectați cablul de date și cablul de alimentare de la unitatea optică.

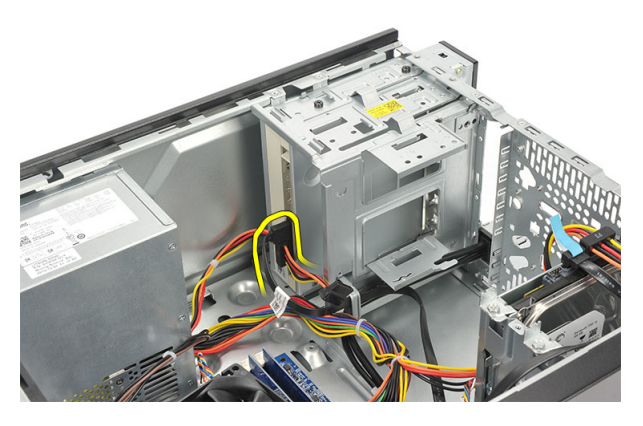

4. Scoateți șuruburile care fixează unitatea optică pe computer.

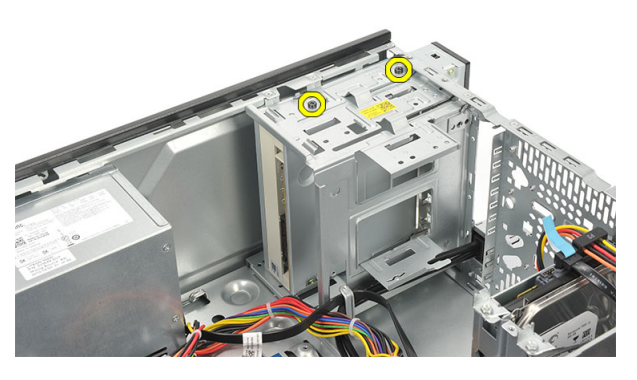

5. Împingeți unitatea optică prin partea frontală a computerului.

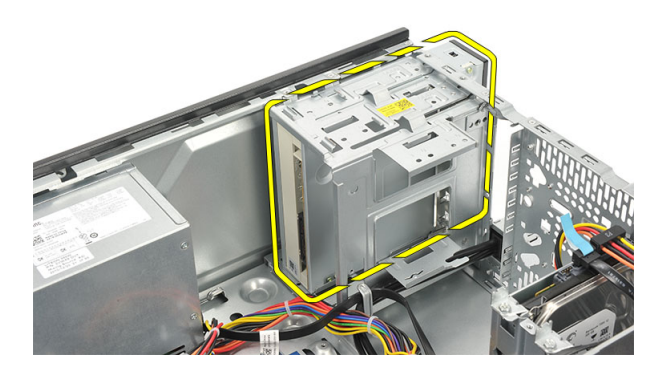

#### Instalarea unității optice

- 1. Împingeți unitatea optică în exterior prin partea frontală a computerului.
- 2. Remontați șuruburile care fixează unitatea optică pe computer.
- 3. Conectați cablul de date și cablul de alimentare la unitatea optică.
- 4. Remontați capacul.
- **5.** Urmați procedurile din secțiunea *După efectuarea unor lucrări în interiorul computerului.*

# Unitatea hard disk

# Îndepărtarea hard diskului

- 1. Urmați procedurile din secțiunea *Înainte de a efectua lucrări în interiorul computerului.*
- 2. Scoateți capacul.
- 3. Deconectați cablul unității SATA și cablul de alimentare de la hard disk.

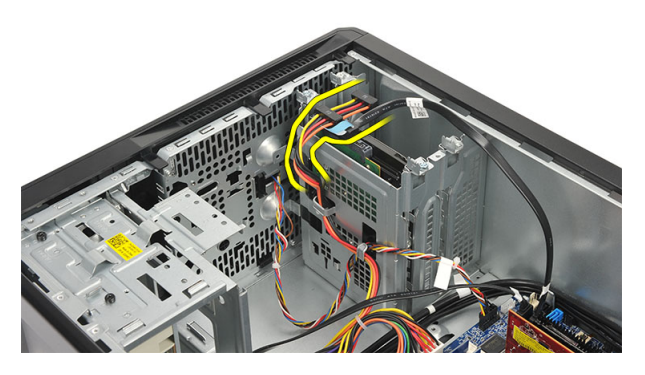

4. Scoateți șuruburile care fixează hard diskul pe computer.

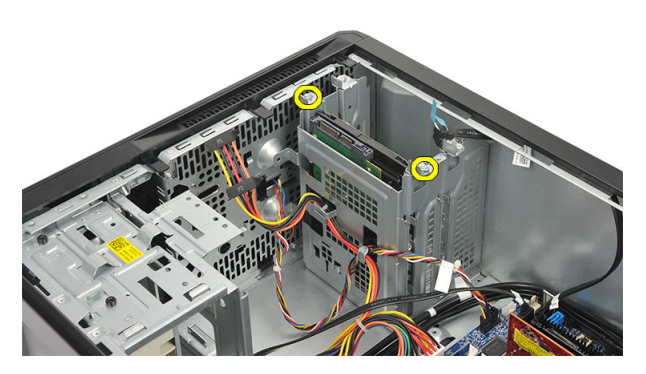

5. Scoateți hard diskul din computer.

8

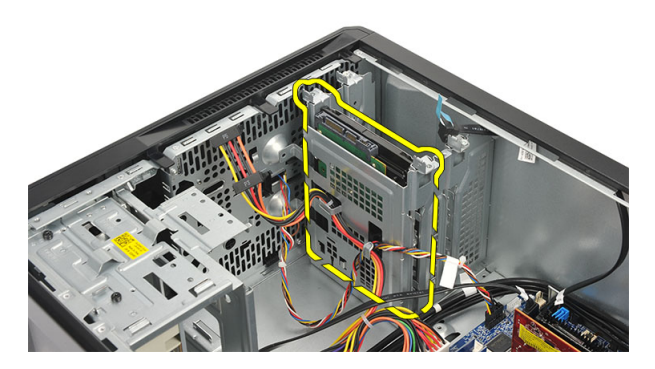

6. Scoateți șuruburile care fixează suportul pe hard disk.

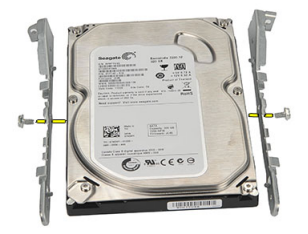

#### Instalarea hard diskului

- 1. Remontați șuruburile care fixează suportul pe hard disk.
- 2. Remontați hard diskul în computer.
- 3. Remontați șuruburile care fixează hard diskul pe computer.
- 4. Conectați cablul unității SATA și cablul de alimentare la hard disk.
- 5. Remontați capacul.
- 6. Urmați procedurile din secțiunea *După efectuarea unor lucrări în interiorul computerului.*

# Placa de rețea locală wireless (WLAN)

#### Îndepărtarea plăcii WLAN

- 1. Urmați procedurile din secțiunea *Înainte de a efectua lucră ri în interiorul computerului.*
- 2. Scoateți capacul.
- 3. Scoateți antenele.

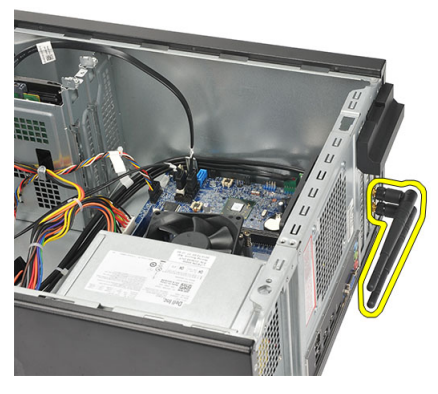

4. Apăsați clema de eliberare de pe siguranța de oprire a plăcii.

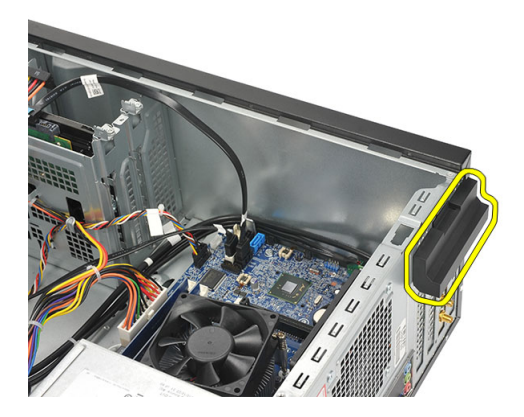

5. Prindeți placa WLAN de colțurile sale superioare și trageți-o ușor din conectorul său.

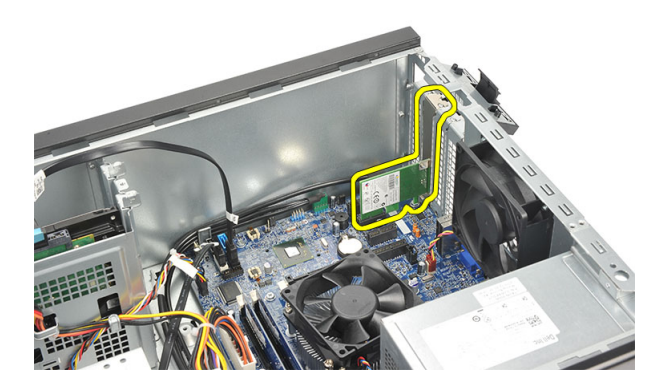

#### Instalarea plăcii WLAN

- 1. Aşezaţi placa WLAN în conector şi împingeţi-o pentru a o fixa în conector.
- 2. Blocați siguranța de oprire a plăcii în poziție.
- 3. Remontați antenele.
- 4. Remontați *capacul*.
- **5.** Urmați procedurile din secțiunea *După efectuarea unor lucrări în interiorul computerului*.

# Cititorul de carduri multimedia 10

#### Îndepărtarea cititorului de carduri multimedia

- 1. Urmați procedurile din secțiunea *Înainte de a efectua lucră ri în interiorul computerului.*
- 2. Scoateți capacul.
- 3. Scoateți cadrul frontal.
- Deconectați cablul cititorului de carduri multimedia de la placa de bază. Dacă este cazul, decuplați cablul de la clemele metalice care fixează cablul pe partea interioară a computerului.

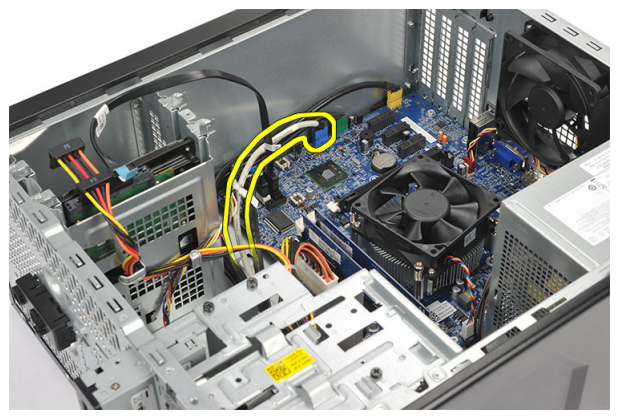

5. Scoateți șuruburile care fixează cititorul de carduri multimedia în compartimentul unității.

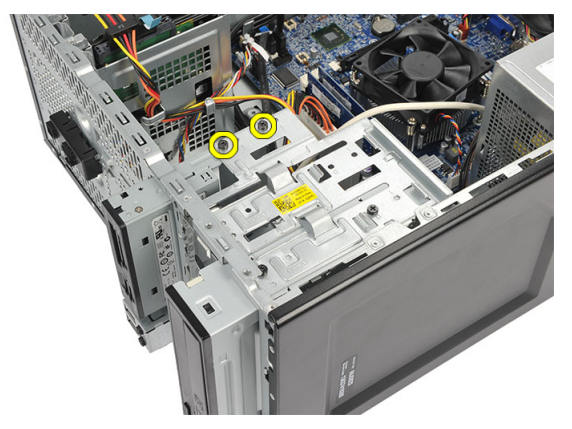

6. Scoateți cititorul de carduri multimedia în exterior prin partea frontală a computerului.

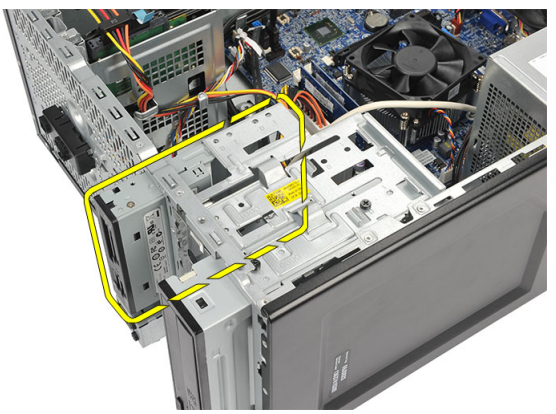

#### Instalarea cititorului de carduri multimedia

- 1. Inserați cititorul de carduri multimedia prin partea frontală a computerului.
- 2. Remontați șuruburile care fixează cititorul de carduri multimedia în compartimentul unității.
- **3.** Dacă este cazul, direcționați cablul prin clemele metalice care fixează cablul pe partea interioară a computerului.
- 4. Conectați cablul cititorului de carduri multimedia la placa de bază.
- 5. Remontați *panoul frontal.*
- 6. Remontați *capacul*.
- 7. Urmați procedurile din secțiunea *După efectuarea unor lucrări în interiorul computerului.*

# Sursa de alimentare

# 11

#### Îndepărtarea sursei de alimentare

- 1. Urmați procedurile din secțiunea *Înainte de a efectua lucrări în interiorul computerului.*
- 2. Scoateți capacul.
- 3. Deconectați toate cablurile sursei de alimentare conectate la hard diskuri, unități optice și la placa de bază.

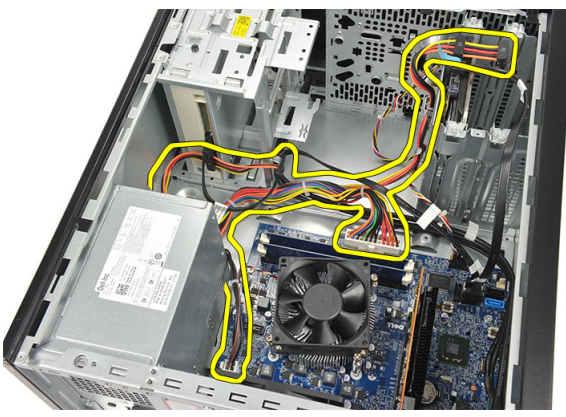

4. Scoateți șuruburile care fixează sursa de alimentare pe computer.

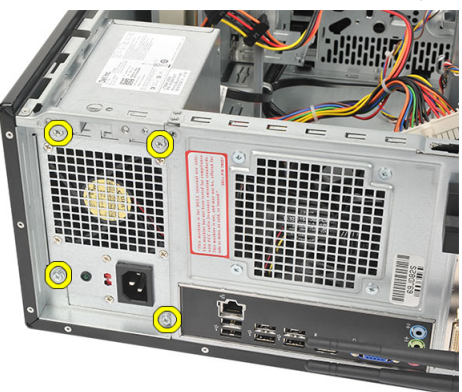

5. Apăsați butonul de deblocare amplasat la baza șasiului sistemului, apoi glisați sursa de alimentare spre partea frontală a computerului.

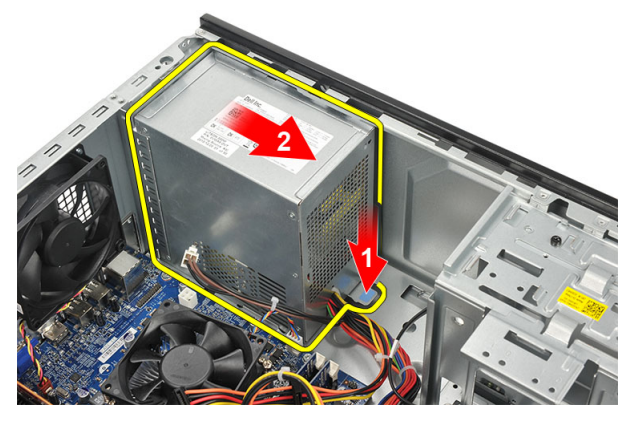

6. Ridicați sursa de alimentare și scoateți-o din computer.

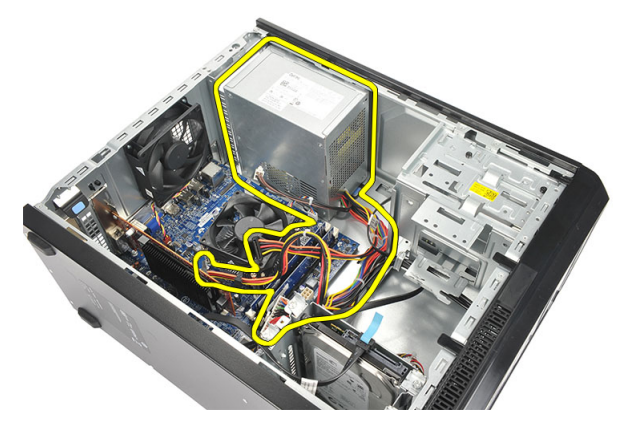

#### Instalarea sursei de alimentare

- 1. Așezați sursa de alimentare în locația aferentă din computer.
- 2. Glisați sursa de alimentare spre partea din spate a computerului până când se fixează în poziție.
- **3.** Remontați șuruburile care fixează sursa de alimentare pe computer.
- Conectați toate cablurile sursei de alimentare la hard diskuri, unități optice şi la placa de bază.
- 5. Remontați *capacul*.
- **6.** Urmați procedurile din secțiunea *După efectuarea unor lucrări în interiorul computerului*.

# Cablul comutatorului de alimentare 12

#### Scoaterea cablului pentru butonul de alimentare

- 1. Urmați procedurile din secțiunea *Înainte de a efectua lucrări în interiorul computerului.*
- 2. Scoateți capacul.
- 3. Deconectați și scoateți cablul pentru butonul de alimentare și pentru LED-ul hard diskului de la placa de bază.

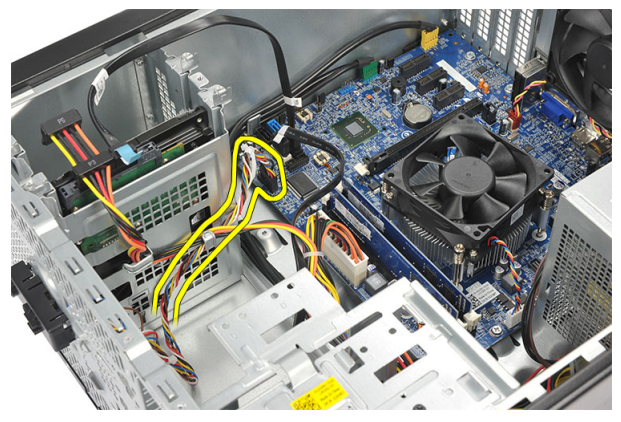

**4.** Desfaceți clemele și îndepărtați lamelele care fixează ansamblul format din buton de alimentare/LED-uri de pe computer.

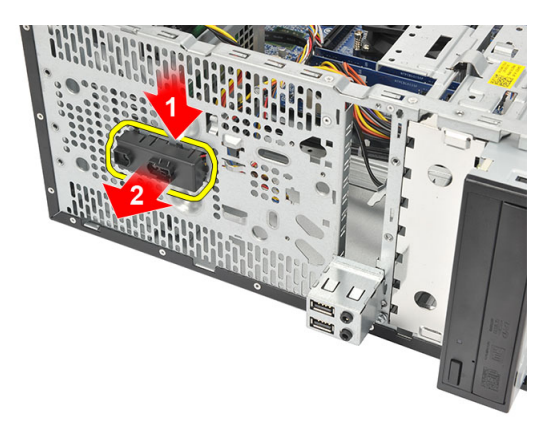

#### Instalarea cablului pentru butonul de alimentare

- 1. Împingeți ansamblul format din buton de alimentare/LED-uri în computer până când se fixează în poziție.
- 2. Conectați cablul pentru butonul de alimentare și pentru LED-ul hard diskului la placa de bază.
- 3. Remontați capacul.
- **4.** Urmați procedurile din secțiunea *După efectuarea unor lucrări în interiorul computerului*.
## Panoul de intrare/ieşire

#### Îndepărtarea panoului I/O

- 1. Urmați procedurile din secțiunea *Înainte de a efectua lucră ri în interiorul computerului.*
- 2. Scoateți capacul.
- 3. Deconectați cablul audio și cablul USB de la placa de bază.

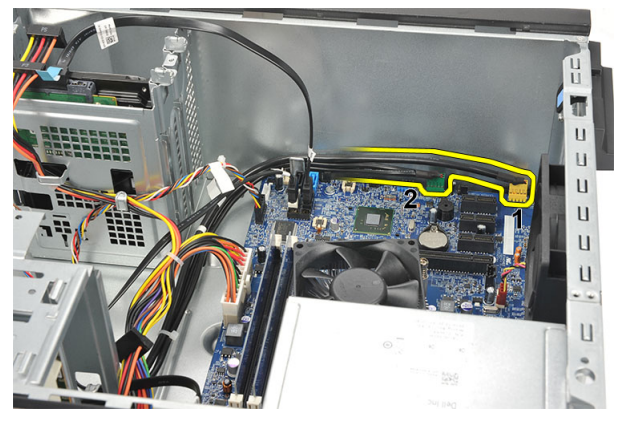

4. Scoateți cablul din clemele metalice.

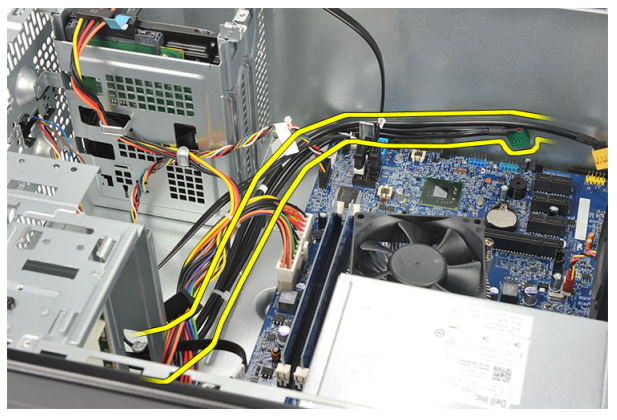

5. Scoateți șurubul care fixează panoul I/O pe computer.

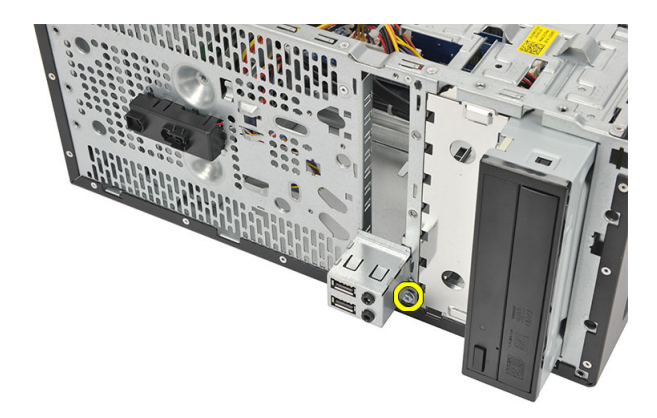

6. Îndepărtați panoul I/O din computer.

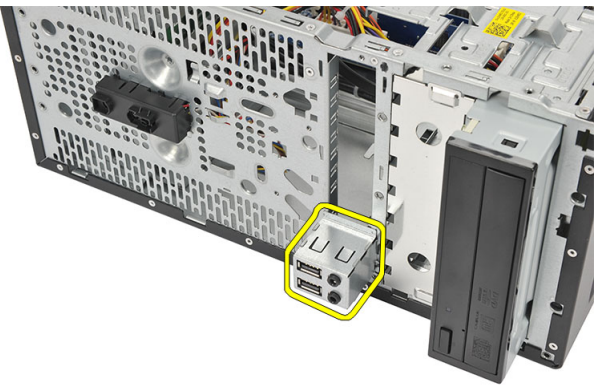

#### Instalarea panoului I/O

- 1. Aşezați panoul I/O în locația aferentă din computer.
- 2. Remontați șurubul care fixează panoul I/O pe computer.
- 3. Direcționați cablurile prin clemele metalice.
- 4. Remontați capacul.
- **5.** Urmați procedurile din secțiunea *După efectuarea unor lucrări în interiorul computerului.*

## Procesorul

#### Îndepărtarea procesorului

- 1. Urmați procedurile din secțiunea *Înainte de a efectua lucră ri în interiorul computerului.*
- 2. Scoateți capacul.
- Deconectați cablul ansamblului format din radiator şi ventilator de la placa de bază.

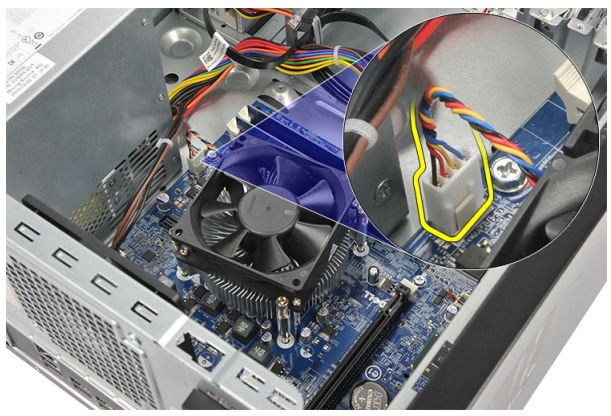

4. Slăbiți șuruburile prizoniere care fixează ansamblul format din radiator și ventilator pe placa de bază.

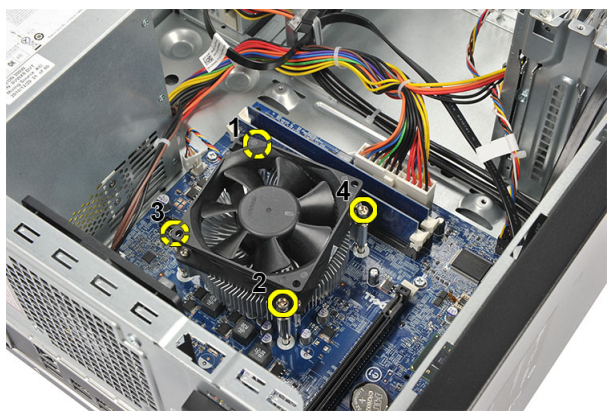

Ridicați ansamblul format din radiator și ventilator și scoateți-l din 5. computer.

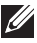

MOTIFICARE: Așezați ansamblul cu ventilatorul pe o suprafață plană, cu fața în jos și cu pasta termică în sus.

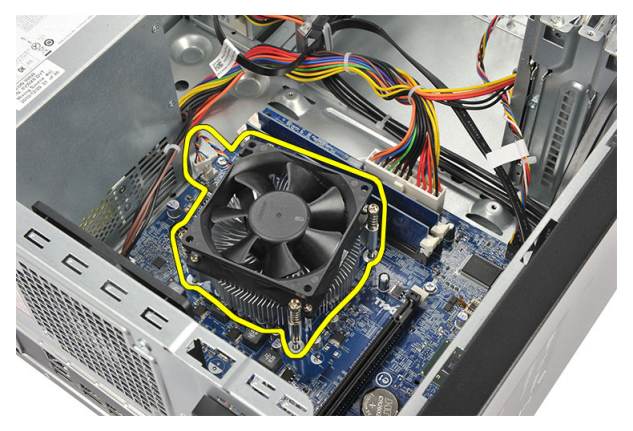

Apăsați pe clema de deblocare pentru a o muta în exterior pentru a o 6. elibera din cârligul de reținere.

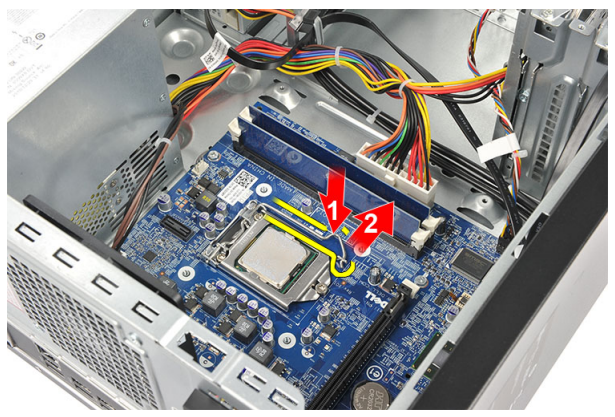

7. Ridicați capacul procesorului.

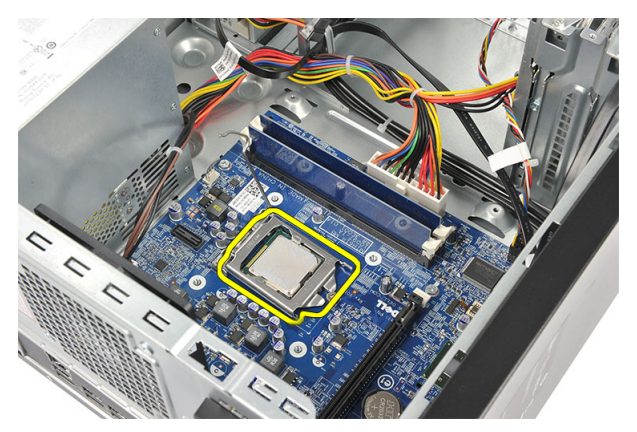

8. Ridicați procesorul pentru a-l scoate din soclu și puneți-l într-un ambalaj antistatic.

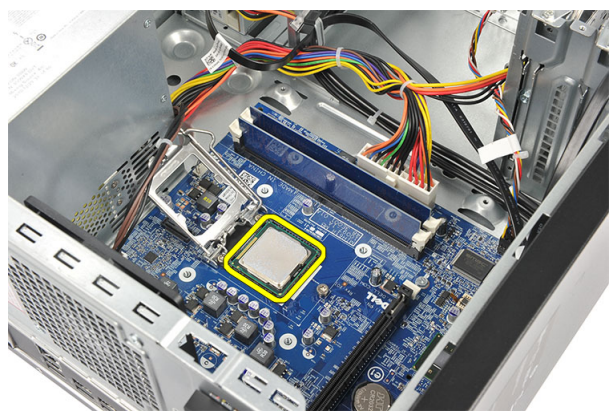

#### Instalarea procesorului

1. Aliniați cele două cavități de pe procesor și introduceți procesorul în soclu; procesorul ar trebui să intre și să se fixeze în soclu fără a fi forțat.

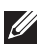

NOTIFICARE: La unul dintre capetele procesorului veți observa un marcaj în formă de triunghi. Același marcaj apare și pe soclul pentru procesor.

- 2. Apăsați clema de deblocare pentru a o bloca cu ajutorul cârligului de reținere.
- 3. Închideți capacul procesorului.
- Aşezați ansamblul format din radiator și ventilator pe procesor. 4.
- 5. Strângeți șuruburile prizoniere care fixează ansamblul format din radiator și ventilator pe placa de bază.
- Conectați cablul ansamblului format din radiator și ventilator la placa de 6. bază.
- 7. Remontați *capacul*.
- 8. Urmați procedurile din secțiunea *După efectuarea unor lucrări în interiorul* computerului.

## Bateria rotundă

```
15
```

#### Îndepărtarea bateriei rotunde

- 1. Urmați procedurile din secțiunea *Înainte de a efectua lucrări în interiorul computerului.*
- 2. Scoateți capacul.
- 3. Apăsați siguranța de eliberare pentru ca bateria rotundă să iasă din soclu.

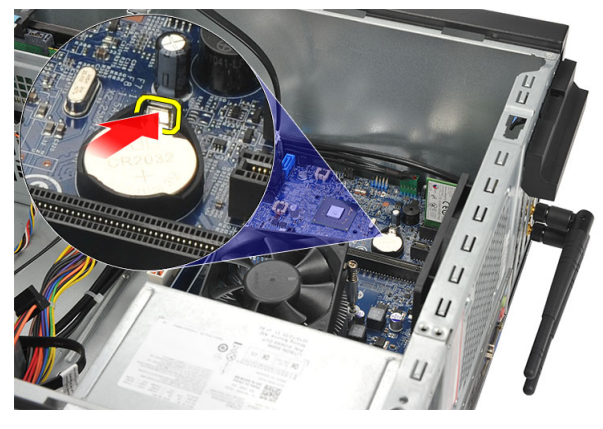

4. Scoateți bateria rotundă din computer.

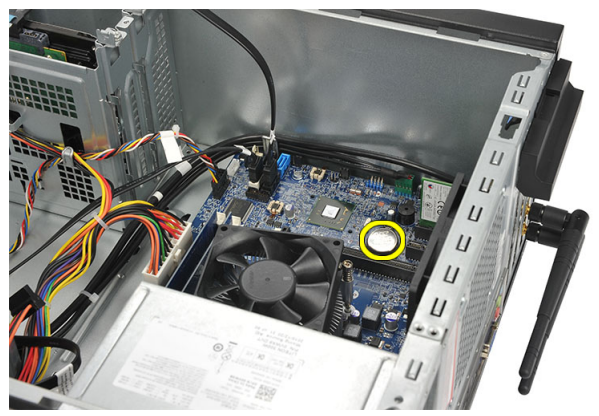

#### Instalarea bateriei rotunde

- 1. Așezați bateria rotundă în soclul de pe placa de bază.
- 2. Apăsați bateria rotundă în soclu până când se fixează în poziție.
- 3. Remontați *capacul*.
- **4.** Urmați procedurile din secțiunea *După efectuarea unor lucrări în interiorul computerului.*

## Placa de sistem

#### Îndepărtarea plăcii de bază

- 1. Urmați procedurile din secțiunea *Înainte de a efectua lucră ri în interiorul computerului.*
- 2. Scoateți capacul.
- 3. Scoateți memoria.
- 4. Scoateți ventilatorul.
- 5. Scoateți procesorul
- 6. Scoateți *placa de extensie*.
- 7. Scoateți placa WLAN.
- 8. Deconectați și scoateți toate cablurile conectate la placa de bază.

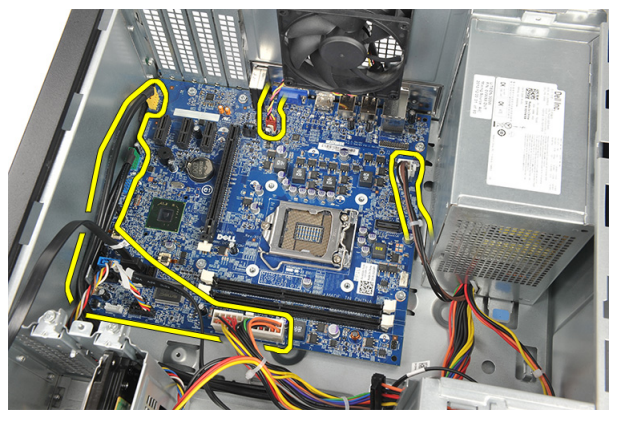

9. Scoateți șuruburile care fixează placa de bază pe computer.

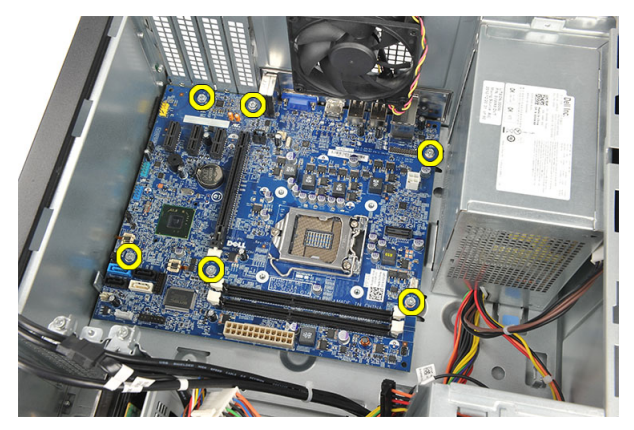

 Glisați placa de bază spre partea frontală a computerului, apoi înclinați-l cu grijă la un unghi de 45 de grade.

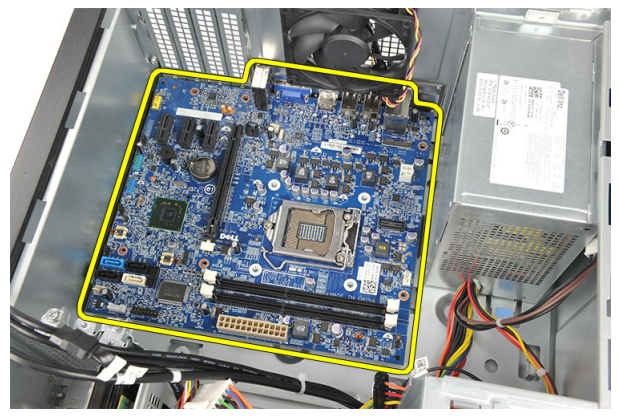

11. Scoateți placa de bază din șasiul computerului și puneți-o într-un ambalaj antistatic.

#### Instalarea plăcii de bază

- 1. Așezați placa de bază în computer și glisați-o către partea din spate a computerului.
- 2. Remontați șuruburile pentru a fixa placa de bază pe computer.
- 3. Conectați toate cablurile la placa de bază.
- 4. Remontați *memoria*.
- 5. Remontați *ventilatorul*.
- 6. Remontați *placa WLAN*.
- 7. Remontați placa de extensie.
- 8. Remontați *procesorul*.
- 9. Remontați *capacul*.
- **10.** Urmați procedurile din secțiunea *După efectuarea unor lucrări în interiorul computerului.*

## Specificații

#### Specificații

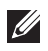

NOTIFICARE: Ofertele pot diferi în funcție de regiune. Specificațiile următoare sunt exclusiv cele a căror livrare împreună cu computerul este stipulată de lege. Pentru informații suplimentare despre configurația computerului dvs., faceți clic pe **Start** → **Ajutor și asistență** și selectați opțiunea de vizualizare a informațiilor despre computerul dvs.

| Procesor                        |                                                                                                    |  |
|---------------------------------|----------------------------------------------------------------------------------------------------|--|
| Tip<br>Memorie cache de nivel 2 | <ul> <li>Intel Core seria i3</li> <li>Intel Core seria i5</li> <li>Intel Pentium Dual-Core</li> <li>până la 6 MB (în funcție de procesor)</li> </ul>                                           |  |
| Memorie                         |                                                                                                    |  |
| Conector modul de memorie       | două sloturi DIMM                                                                                                    |  |
| Capacitate modul de memorie     | 1, 2 sau 4 GB                                                                                                    |  |
| Тір                             | DDR3 la 1.333 MHz (non-ECC)                                                                                                    |  |
| Memorie minimă                  | 1 GB                                                                                                    |  |
| Memorie maximă                  | 8 GB                                                                                                    |  |
| Placă video                     |                                                                                                    |  |
| Tip placă video:                |                                                                                                    |  |
| Integrată                       | <ul> <li>Placă grafică Intel HD (cu unitate<br/>combo CPU-GPU Intel Pentium Dual-<br/>Core)</li> <li>Intel HD Graphics 2000 (cu unitate<br/>combo CPU-GPU Intel Core i3/i5 de 65 și</li> </ul> |  |
| Separată                        | 95 W)<br>Placă grafică PCI Express x16                                                                                                    |  |

| Placă video              |                                                                                                    |  |
|--------------------------|----------------------------------------------------------------------------------------------------|--|
| Memorie video integrată  | <ul> <li>AMD Radeon HD 6450, cu memorie<br/>DDR3 de 1 GB (DVI, VGA, HDMI)</li> <li>AMD Radeon HD 5450, cu memorie<br/>DDR3 de 1 GB (DVI, VGA, HDMI)</li> <li>AMD Radeon HD 6670, cu memorie<br/>DDR3 de 1 GB (DVI, VGA, HDMI)</li> <li>memorie video partajată de până la 1,7 GB<br/>(Microsoft Windows Vista şi Windows 7)</li> </ul> |  |
| Placă audio              |                                                                                                    |  |
| Integrată                | Placă audio 5.1 de înaltă definiție, integrată                                                                                                    |  |
| Placă de rețea           |                                                                                                    |  |
| Integrată                | Ethernet de 10/100/1000 Mbps, Realtek                                                                                                    |  |
| Informații despre sistem |                                                                                                    |  |
| Chipset                  | Intel H61                                                                                                    |  |
| Cip BIOS (NVRAM)         | 32 Mb                                                                                                    |  |
| Magistrală de extensie   |                                                                                                    |  |
| Tip magistrală           | <ul> <li>PCI Express 2.0</li> <li>SATA 1.0 și 2.0</li> <li>USB 2.0</li> <li>Cititor de carduri de stocare 8 în 1<br/>(pentru Vostro 260S)</li> <li>Cititor de carduri de stocare 19 în 1<br/>(opțional pentru Vostro 260)</li> </ul>                                                                                                   |  |
| Viteză magistrală:       |                                                                                                    |  |
| PCI Express              | <ul> <li>Viteză acceptată de slotul PCI Express<br/>x1 (include mini PCI-Express) – 500<br/>Mbps (Gen 2)</li> <li>Viteză acceptată de slotul PCI Express<br/>x16 – 8 Gbps (Gen 2)</li> </ul>                                                                                                    |  |

| Magistrală de extensie                    |              |                                                              |  |
|-------------------------------------------|--------------|--------------------------------------------------------------|--|
| SATA                                      |              | 1,5/3/6 Gbps                                                 |  |
| eSATA                                     | eSATA 3 Gbps |                                                              |  |
| USB                                       |              | 480 Mbps                                                     |  |
| Plăci                                     |              |                                                              |  |
| PCIe x16                                  |              | o placă de înălțime completă                                 |  |
| PCIe x1                                   |              | până la trei plăci de înălțime completă                      |  |
| Unități                                   |              |                                                              |  |
|                                           | Vostro       | o 260 Vostro 260S                                            |  |
| Accesibile din exterior:                  |              |                                                              |  |
| Compartimente de unitate de<br>5,25 inchi | două         | unul                                                         |  |
| Accesibile din interior:                  |              |                                                              |  |
| Compartimente de unitate de<br>3,5 inchi  | două         | unul                                                         |  |
| Conectori externi                         |              |                                                              |  |
| Audio:                                    |              |                                                              |  |
| Panoul din spate                          |              | trei conectori                                               |  |
| Panoul din față                           |              | doi conectori pe panoul din față pentru căști<br>și microfon |  |
| Rețea                                     |              | un conector RJ45                                             |  |
| USB:                                      |              |                                                              |  |
| Panoul din față                           |              | • un conector USB 2.0                                        |  |
|                                           |              | un conector USB 2.0 cu alimentare                            |  |
| Panoul din spate                          |              | şase conectori USB 2.0                                       |  |
| Video                                     |              | • un conector VGA cu 15 orificii                             |  |
|                                           |              | • un conector HDMI cu 19 pini                                |  |

| Indicatoare luminoase de control și de diagnosticare |                                                                                                    |  |
|------------------------------------------------------|----------------------------------------------------------------------------------------------------|--|
| indicator luminos al butonului de<br>alimentare      | indicator luminos alb – lumina albă continuă<br>indică faptul că sistemul este alimentat.                                                                                                    |  |
|                                                      | indicator luminos portocaliu — lumina<br>portocalie continuă indică faptul că sistemul<br>este în modul de repaus/de veghe; lumina<br>portocalie intermitentă indică o problemă la<br>nivelul plăcii de bază. |  |
| indicator luminos de activitate a hard<br>diskului   | indicator luminos alb – lumina albă<br>intermitentă indică faptul că sistemul citește<br>sau inscripționează date pe hard disk.                                                                               |  |
| Alimentare                                           |                                                                                                    |  |
| Baterie rotundă                                      | baterie rotundă cu litiu CR2032, de 3 V                                                                                                    |  |
| Tensiune de alimentare                               | <ul> <li>între 100 și 127 V c.a.</li> <li>între 200 și 240 V c.a.</li> </ul>                                                                                                    |  |
| Frecvență de intrare                                 | între 50 și 60 Hz                                                                                                    |  |
| Putere:                                              |                                                                                                    |  |

| riecvența de inclare |                  |
|----------------------|------------------|
| Putere:              |                  |
| Vostro 260           | 300 W            |
| Vostro 260S          | 250 W            |
| Curent de intrare:   |                  |
| Vostro 260           | 9 A (8 A)/4,50 A |
| Vostro 260S          | 8 A/4 A          |

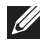

NOTIFICARE: Puterea de ieșire totală de la sursele de +5,50 și +3,30 V nu trebuie să depășească 160 W

Disipare maximă a căldurii:

| Vostro 260  | 1.574 BTU/oră |
|-------------|---------------|
| Vostro 260S | 1.312 BTU/oră |

**NOTIFICARE:** Disiparea de căldură se calculează în funcție de puterea nominală a sursei de alimentare.

# Date fiziceVostro 260:Înălțime360 mm (14,17 inchi)Lățime175 mm (6,89 inchi)Adâncime436,30 mm (17,18 inchi)

#### Specificații de mediu

| Temperatură:                   |                                                   |
|--------------------------------|---------------------------------------------------|
| În stare de funcționare        | între 10 și 35 °C (între 50 și 95 °F)             |
| Depozitare                     | între -40 și 65 °C (între -40 și 149 °F)          |
| Umiditate relativă             | între 20 și 80 % (fără condensare)                |
| Altitudine:                    |                                                   |
| În stare de funcționare        | între –15,20 și 3.048 m (între –50 și 10.000 ft)  |
| Depozitare                     | între –15,20 și 10.668 m (între –50 și 35.000 ft) |
| Nivel contaminant în suspensie | G1, așa cum este definit de ISA-S71.04-1985       |

## Depanarea

#### Codurile LED-urilor de alimentare pentru diagnosticare

| Starea indicatoarelor LED<br>de alimentare | Cauză posibilă                                       | Pași pentru depanare                                                                                                    |
|--------------------------------------------|------------------------------------------------------|----------------------------------------------------------------------------------------------------|
| Stins                                      | Computerul este oprit sau<br>nu primește alimentare. | <ul> <li>Schimbați poziția<br/>cablului de alimentare<br/>în conectorul de<br/>alimentare din partea<br/>din spate a<br/>computerului și în priza<br/>electrică.</li> </ul>                                                                                                    |
|                                            |                                                      | <ul> <li>În cazul în care<br/>computerul este<br/>conectat la un<br/>prelungitor, verificați<br/>dacă prelungitorul este<br/>conectat la o priză<br/>electrică și este pornit.<br/>De asemenea,<br/>întrerupeți cablurile<br/>dispozitivelor de<br/>protecție electrică, ale<br/>prelungitoarelor și<br/>cordoanele de racord<br/>pentru a verifica dacă<br/>pornește computerul.</li> <li>Verificați dacă priza<br/>electrică funcționează,<br/>testând-o cu un alt<br/>dispozitiv, cum ar fi o</li> </ul> |
| Lumină portocalie                          | Computerul nu poate                                  | <ul> <li>Scoateți și reinstalați</li> </ul>                                                                                                    |
| mermitenta                                 | defecțiune a procesorului.                           | <ul> <li>toate plăcile.</li> <li>Scoateți și reinstalați<br/>placa grafică, dacă este<br/>cazul.</li> </ul>                                                                                                    |
|                                            |                                                      | <ul> <li>Verificați dacă ați<br/>conectat cablul de<br/>alimentare la placa de<br/>bază și la procesor.</li> </ul>                                                                                                    |

| Starea indicatoarelor LED<br>de alimentare | Cauză posibilă                                                                                                    | Pași pentru depanare                                                                                                    |
|--------------------------------------------|----------------------------------------------------------------------------------------------------|----------------------------------------------------------------------------------------------------|
| Lumină portocalie continuă                 | Computerul este în modul<br>de veghe sau a apărut o<br>eroare la nivelul<br>computerului. Numai<br>magistrala de +5 V în modul<br>de veghe a sursei de<br>alimentare funcționează<br>corect. | <ul> <li>Apăsați pe butonul de<br/>alimentare pentru a<br/>scoate computerul din<br/>modul de veghe.</li> <li>Verificați dacă toate<br/>cablurile de alimentare<br/>sunt conectate ferm la<br/>placa de bază.</li> <li>Verificați dacă atât<br/>cablul principal de<br/>alimentare, cât și cablul<br/>de pe panoul frontal,<br/>sunt conectate ferm la<br/>placa de bază.</li> </ul> |
| Lumină albă continuă                       | Computerul funcționează la<br>capacitate maximă și este<br>pornit.                                                                                                    | În cazul în care computerul<br>nu răspunde, luați<br>următoarele măsuri:                                                                                                    |
|                                            |                                                                                                    | <ul> <li>verificați dacă afișajul<br/>este conectat și pornit;</li> <li>dacă afișajul este<br/>conectat și pornit,<br/>verificați dacă se aude<br/>un semnal sonor.</li> </ul>                                                                                                    |

#### Semnale sonore de diagnosticare

| Semnal sonor | Cauză posibilă                                                                                                    | Pași pentru depanare                                   |
|--------------|----------------------------------------------------------------------------------------------------|--------------------------------------------------------|
| 1            | Suma de verificare pentru<br>BIOS ROM este în curs de<br>deteriorare                                                                                                    | Eroare placă de bază,<br>eroare BIOS sau eroare<br>ROM |
| 2            | Nu s-a detectat memoria<br>RAM                                                                                                    | Nu s-a detectat memoria                                |
| 3            | <ul> <li>Eroare chipset (chipset<br/>cu circuit northbridge şi<br/>southbridge, eroare<br/>DMA/IMR/cronometru<br/>pentru platforma Intel);<br/>eroare chipset</li> <li>Eroare test ceas pentru<br/>ora locală</li> </ul> | Eroare placă de bază                                   |

| Semnal sonor | Cauză posibilă                                                                                                    | Pași pentru depanare |
|--------------|----------------------------------------------------------------------------------------------------|----------------------|
|              | <ul> <li>Eroare la poarta A20</li> <li>Eroare chip super I/O</li> <li>Eroare test pentru<br/>controlerul tastaturii</li> </ul> |                      |
| 4            | Eroare citire/scriere RAM                                                                                                    | Eroare memorie       |
| 5            | Eroare alimentare RTC                                                                                                    | Eroare baterie CMOS  |
| 6            | Eroare test BIOS video                                                                                                    | Eroare placă video   |
| 7            | Eroare procesor                                                                                                    | Eroare procesor      |

| Mesaje de eroare              | Descriere                                                                                                    |
|-------------------------------|----------------------------------------------------------------------------------------------------|
| AUXILIARY DEVICE FAILURE      | Touchpadul sau mouse-ul extern pot fi<br>defecte. Pentru mouse-urile externe,<br>verificați modul de conectare a cablului.<br>Activați opțiunea <b>Pointing Device</b><br><b>(Dispozitiv de indicare)</b> din programul de<br>configurare a sistemului. |
| BAD COMMAND OR FILE NAME      | Asigurați-vă că ați scris comanda corect,<br>ați pus spații la locul potrivit și ați utilizat<br>numele de cale corect.                                                                                                    |
| CACHE DISABLED DUE TO FAILURE | Memoria cache principală a<br>microprocesorului a eșuat. <i>Contactați Dell</i> .                                                                                                    |
| CD DRIVE CONTROLLER FAILURE   | Unitatea optică nu răspunde la comenzi de<br>la computer.                                                                                                    |
| DATA ERROR                    | Hard diskul nu poate citi datele.                                                                                                    |
| DECREASING AVAILABLE MEMORY   | Este posibil ca unul sau mai multe module<br>de memorie să fie defect sau incorect<br>poziționat. Reinstalați modulele de<br>memorie și, dacă este necesar, înlocuiți-le.                                                                               |
| DISK C: FAILED INITIALIZATION | Inițializarea hard diskului a eșuat. Rulați<br>testele pentru hard disk din Dell<br>Diagnostics.                                                                                                    |

### Mesaje de eroare pentru diagnosticare

| Mesaje de eroare                                                             | Descriere                                                                                                    |
|------------------------------------------------------------------------------|----------------------------------------------------------------------------------------------------|
| DRIVE NOT READY                                                              | Pentru a continua această operație,<br>trebuie să introduceți un hard disk în<br>compartiment. Instalați un hard disk în<br>compartimentul de hard disk.                                                                                       |
| ERROR READING PCMCIA CARD                                                    | Computerul nu poate să identifice cardul<br>ExpressCard. Reintroduceți cardul sau<br>încercați cu un alt card.                                                                                                    |
| EXTENDED MEMORY SIZE HAS CHANGED                                             | Cantitatea de memorie înregistrată în<br>memoria nevolatilă (NVRAM) nu<br>corespunde cu memoria instalată pe<br>computer. Reporniți computerul. Dacă<br>eroarea se afișează din nou, <i>contactați</i><br><i>Dell.</i>                         |
| THE FILE BEING COPIED IS TOO LARGE<br>FOR THE DESTINATION DRIVE              | Fișierul pe care încercați să îl copiați este<br>prea mare pentru a încăpea pe hard disk<br>sau hard diskul este plin. Încercați să<br>copiați fișierul pe un alt hard disk sau<br>utilizați un hard disk cu o capacitate mai<br>mare.         |
| A FILENAME CANNOT CONTAIN ANY OF<br>THE FOLLOWING CHARACTERS: \/:*?"<<br>> - | Nu utilizați aceste caractere în numele de<br>fișiere.                                                                                                    |
| GATE A20 FAILURE                                                             | Este posibil ca un modul de memorie să nu<br>fie fixat ferm. Reinstalați modulele de<br>memorie și, dacă este necesar, înlocuiți-le.                                                                                                    |
| GENERAL FAILURE                                                              | Sistemul de operare nu poate executa<br>comanda. Acest mesaj este urmat, de<br>obicei, de o informație specifică. De<br>exemplu, Printer out of paper (Lipsă hârtie<br>din imprimantă). Luați măsura potrivită<br>pentru rezolvarea problemei. |
| HARD-DISK DRIVE CONFIGURATION<br>ERROR                                       | Computerul nu poate identifica tipul de<br>hard disk. Opriți computerul, îndepărtați<br>hard diskul și porniți computerul de pe o<br>unitate optică. Apoi opriți computerul,<br>reinstalați hard diskul și reporniți                           |

| Mesaje de eroare                                                        | Descriere                                                                                                    |
|-------------------------------------------------------------------------|----------------------------------------------------------------------------------------------------|
|                                                                         | computerul. Rulați testele pentru hard disk<br>din Dell Diagnostics.                                                                                                    |
| HARD-DISK DRIVE CONTROLLER FAILURE<br>0                                 | Hard diskul nu răspunde la comenzile de la<br>computer. Opriți computerul, îndepărtați<br>hard diskul și porniți computerul de pe o<br>unitate optică. Apoi opriți computerul,<br>reinstalați hard diskul și reporniți<br>computerul. Dacă problema persistă,<br>încercați cu alt hard disk. Rulați testele<br>pentru hard disk din Dell Diagnostics.                |
| HARD-DISK DRIVE FAILURE                                                 | Hard diskul nu răspunde la comenzile de la<br>computer. Opriți computerul, îndepărtați<br>hard diskul și porniți computerul de pe o<br>unitate optică. Apoi opriți computerul,<br>reinstalați hard diskul și reporniți<br>computerul. Dacă problema persistă,<br>încercați cu alt hard disk. Rulați testele<br>pentru <b>hard disk</b> din <b>Dell Diagnostics</b> . |
| HARD-DISK DRIVE READ FAILURE                                            | Hard diskul poate fi defect. Opriți<br>computerul, îndepărtați hard diskul și<br>porniți computerul de pe o unitate optică.<br>Apoi opriți computerul, reinstalați hard<br>diskul și reporniți computerul. Dacă<br>problema persistă, încercați cu alt hard<br>disk. Rulați testele pentru <b>hard disk</b> din<br>Dell Diagnostics.                                 |
| INSERT BOOTABLE MEDIA                                                   | Sistemul de operare încearcă să se<br>încarce pe un suport care nu permite<br>încărcarea, cum ar fi un disc floppy sau o<br>unitate optică. Inserați un suport care<br>permite încărcarea.                                                                                                    |
| INVALID CONFIGURATION<br>INFORMATION-PLEASE RUN SYSTEM<br>SETUP PROGRAM | Informațiile despre configurația sistemului<br>nu corespund cu configurația hardware.<br>De cele mai multe ori, acest mesaj se<br>afișează după ce s-a instalat un modul de<br>memorie. Corectați opțiunile adecvate din<br>programul de configurare a sistemului.                                                                                                   |

| Mesaje de eroare                                                         | Descriere                                                                                                    |
|--------------------------------------------------------------------------|----------------------------------------------------------------------------------------------------|
| KEYBOARD CLOCK LINE FAILURE                                              | Pentru tastaturile externe, verificați modul<br>de conectare a cablului. Rulați testul<br>pentru <b>controlerul tastaturii</b> din <b>Dell</b><br><b>Diagnostics</b> .                                                                                                    |
| KEYBOARD CONTROLLER FAILURE                                              | Pentru tastaturile externe, verificați modul<br>de conectare a cablului. Reporniți<br>computerul și evitați să atingeți tastatura<br>sau mouse-ul în timpul rutinei de pornire.<br>Rulați testul pentru <b>controlerul tastaturii</b><br>din <b>Dell Diagnostics</b> .                                                                     |
| KEYBOARD DATA LINE FAILURE                                               | Pentru tastaturile externe, verificați modul<br>de conectare a cablului. Rulați testul<br>pentru <b>controlerul tastaturii</b> din <b>Dell</b><br><b>Diagnostics</b> .                                                                                                    |
| KEYBOARD STUCK KEY FAILURE                                               | Pentru tastaturile sau tastaturile numerice<br>externe, verificați modul de conectare a<br>cablului. Reporniți computerul și evitați să<br>atingeți tastatura sau tastele în timpul<br>rutinei de pornire. Rulați testul pentru <b>taste</b><br><b>blocate</b> din <b>Dell Diagnostics</b> .                                               |
| LICENSED CONTENT IS NOT ACCESSIBLE<br>IN MEDIADIRECT                     | Dell MediaDirect nu poate verifica<br>restricțiile DRM (Administrarea drepturilor<br>digitale) pentru fișier, astfel încât fișierul<br>nu poate fi redat.                                                                                                    |
| MEMORY ADDRESS LINE FAILURE AT<br>ADDRESS, READ VALUE EXPECTING<br>VALUE | Este posibil ca unul sau mai multe module<br>de memorie să fie incorect poziționate.<br>Reinstalați modulele de memorie și, dacă<br>este necesar, înlocuiți-le.                                                                                                    |
| MEMORY ALLOCATION ERROR                                                  | Software-ul pe care încercați să îl rulați<br>intră în conflict cu sistemul de operare, cu<br>alt program sau cu un utilitar. Opriți<br>computerul, așteptați 30 de secunde, apoi<br>reporniți-l. Încercați să rulați programul<br>din nou. Dacă mesajul de eroare se<br>afișează în continuare, consultați<br>documentația software-ului. |

| Mesaje de eroare                                                              | Descriere                                                                                                    |
|-------------------------------------------------------------------------------|----------------------------------------------------------------------------------------------------|
| MEMORY DOUBLE WORD LOGIC FAILURE<br>AT ADDRESS, READ VALUE EXPECTING<br>VALUE | Este posibil ca unul sau mai multe module<br>de memorie să fie incorect poziționate.<br>Reinstalați modulele de memorie și, dacă<br>este necesar, înlocuiți-le.                                                    |
| MEMORY ODD/EVEN LOGIC FAILURE AT<br>ADDRESS, READ VALUE EXPECTING<br>VALUE    | Este posibil ca unul sau mai multe module<br>de memorie să fie incorect poziționate.<br>Reinstalați modulele de memorie și, dacă<br>este necesar, înlocuiți-le.                                                    |
| MEMORY WRITE/READ FAILURE AT<br>ADDRESS, READ VALUE EXPECTING<br>VALUE        | Este posibil ca unul sau mai multe module<br>de memorie să fie incorect poziționate.<br>Reinstalați modulele de memorie și, dacă<br>este necesar, înlocuiți-le.                                                    |
| NO BOOT DEVICE AVAILABLE                                                      | Computerul nu poate găsi hard diskul.<br>Dacă hard diskul este dispozitivul de<br>pornire, asigurați-vă că hard diskul este<br>instalat, poziționat corect și setat ca<br>partiție pentru dispozitivul de pornire. |
| NO BOOT SECTOR ON HARD DRIVE                                                  | Sistemul de operare poate fi corupt,<br><i>contactați Dell</i> .                                                                                                    |
| NO TIMER TICK INTERRUPT                                                       | Este posibil ca un cip de pe placa de bază<br>să nu funcționeze corect. Rulați testele<br>pentru <b>setarea sistemului</b> din <b>Dell<br/>Diagnostics</b> .                                                       |
| NOT ENOUGH MEMORY OR RESOURCES.<br>EXIT SOME PROGRAMS AND TRY AGAIN           | Aveți prea multe programe deschise.<br>Închideți toate ferestrele și deschideți<br>programul pe care doriți să îl utilizați.                                                                                       |
| OPERATING SYSTEM NOT FOUND                                                    | Reinstalați hard diskul (consultați<br><i>Manualul proprietarului</i> la adresa<br>support.dell.com). Dacă problema persistă,<br><i>contactați Dell.</i>                                                           |
| OPTIONAL ROM BAD CHECKSUM                                                     | Memoria ROM opțională a eșuat.<br><i>Contactați Dell.</i>                                                                                                    |
| SECTOR NOT FOUND                                                              | Sistemul de operare nu poate localiza un<br>sector de pe hard disk. Este posibil să<br>aveți un sector defect sau un sistem de                                                                                     |

| Mesaje de eroare                                           | Descriere                                                                                                    |
|------------------------------------------------------------|----------------------------------------------------------------------------------------------------|
|                                                            | fișiere FAT corupt pe hard disk. Rulați<br>utilitarul Windows de verificare a erorilor<br>pentru a verifica structura fișierelor de pe<br>hard disk. Consultați documentația Ajutor<br>și asistență Windows pentru instrucțiuni<br>(faceți clic pe Start > Ajutor și asistență).<br>Dacă sunt defecte mai multe sectoare,<br>faceți backup pentru date (dacă este<br>posibil), apoi reformatați hard diskul. |
| SEEK ERROR                                                 | Sistemul de operare nu poate găsi o<br>anumită pistă de pe hard disk.                                                                                                    |
| SHUTDOWN FAILURE                                           | Este posibil ca un cip de pe placa de bază<br>să nu funcționeze corect. Rulați testele<br>pentru <b>setarea sistemului</b> din secțunea<br><i>contactați Dell.</i>                                                                                                    |
| TIME-OF-DAY CLOCK LOST POWER                               | Setările de configurare a sistemului sunt<br>corupte. Conectați computerul la o priză<br>electrică pentru a încărca bateria. Dacă<br>problema persistă, încercați să restabiliți<br>datele accesând programul de configurare<br>a sistemului, apoi ieșiți imediat din<br>program. Dacă mesajul se afișează din<br>nou, <i>contactați Dell.</i>                                                               |
| TIME-OF-DAY CLOCK STOPPED                                  | Este posibil ca bateria de rezervă care<br>susține setările de configurare a<br>sistemului să necesite reîncărcare.<br>Conectați computerul la o priză electrică<br>pentru a încărca bateria. Dacă problema<br>persistă, contactați Dell.                                                                                                    |
| TIME-OF-DAY NOT SET-PLEASE RUN THE<br>SYSTEM SETUP PROGRAM | Ora sau data stocată în programul de<br>configurare a sistemului nu corespunde cu<br>ora sistemului. Corectați setările pentru<br>opțiunile <b>Date and Time (Dată și oră)</b> .                                                                                                    |
| TIMER CHIP COUNTER 2 FAILED                                | Este posibil ca un cip de pe placa de bază<br>să nu funcționeze corect. Rulați <b>testele</b><br>pentru setarea sistemului dinDell<br>Diagnostics.                                                                                                    |

| Mesaje de eroare                                  | Descriere                                                                                                    |
|---------------------------------------------------|----------------------------------------------------------------------------------------------------|
| UNEXPECTED INTERRUPT IN PROTECTED<br>MODE         | Este posibil ca controlerul tastaturii să nu<br>funcționeze corect sau ca un modul de<br>memorie să fie slăbit. Rulați testele pentru<br><b>memoria sistemului</b> și testul pentru<br><b>controlerul tastaturii</b> din secțiunea<br><i>contactați Dell.</i> |
| X:\ IS NOT ACCESSIBLE. THE DEVICE IS<br>NOT READY | Introduceți un disc în unitate și încercați<br>din nou.                                                                                                    |
| WARNING: BATTERY IS CRITICALLY LOW                | Nivelul de energie din baterie este redus.<br>Înlocuiți bateria sau conectați computerul<br>la o priză electrică; în caz contrar, activați<br>modul de hibernare sau opriți computerul.                                                                       |

#### Mesaje de eroare ale sistemului

| Mesajul sistemului                                                                                                    | Descriere                                                                                                    |
|----------------------------------------------------------------------------------------------------|----------------------------------------------------------------------------------------------------|
| Alert! Previous attempts at booting this<br>system have failed at checkpoint [nnnn].<br>For help in resolving this problem, please<br>note this checkpoint and contact Dell<br>Technical Support | Computerul nu a reușit să finalizeze rutina<br>de pornire de trei ori la rând din cauza<br>aceleiași erori.                               |
| CMOS checksum error                                                                                                    | Defecțiune posibilă a plăcii de bază sau<br>nivelul de energie din bateria RTC (Real-<br>time clock) este redus.                          |
| CPU fan failure                                                                                                    | Ventilatorul procesorului a cedat                                                                                                    |
| System fan failure                                                                                                    | Ventilatorul sistemului a cedat                                                                                                    |
| Hard-disk drive failure                                                                                                    | Defecțiune posibilă a hard diskului în<br>timpul testului POST                                                                            |
| Keyboard failure                                                                                                    | Defecțiune a tastaturii sau cablu slăbit.<br>Dacă nu puteți rezolva problema prin<br>schimbarea poziției cablului, remontați<br>tastatura |
| No boot device available                                                                                                    | Nu există partiție care poate fi folosită<br>pentru inițializare pe hard disk, cablul hard<br>diskului este desprins sau nu există niciun |

| Mesajul sistemului                                                                                                    | Descriere                                                                                                    |
|----------------------------------------------------------------------------------------------------|----------------------------------------------------------------------------------------------------|
|                                                                                                    | dispozitiv care să poată fi folosit pentru<br>inițializare.                                                                                                    |
|                                                                                                    | <ul> <li>Dacă hard diskul este dispozitivul de<br/>pornire, asigurați-vă că ați conectat<br/>cablurile și că unitatea este instalată<br/>corect și setată ca partiție pentru<br/>dispozitivul de pornire.</li> </ul>                                                             |
|                                                                                                    | <ul> <li>Accesați programul de configurare a<br/>sistemului și asigurați-vă că<br/>informațiile referitoare la secvența de<br/>pornire sunt corecte.</li> </ul>                                                                                                    |
| No timer tick interrupt                                                                                                    | Un circuit integrat de pe placa de bază<br>poate să funcționeze defectuos sau s-a<br>produs o eroare la nivelul plăcii de bază.                                                                                                    |
| USB over current error                                                                                                    | Deconectați dispozitivul USB. Dispozitivul<br>USB necesită mai multă energie pentru a<br>funcționa corect. Utilizați o sursă de<br>alimentare externă pe care să o conectați<br>la dispozitivul USB sau, dacă dispozitivul<br>are două cabluri USB, conectați-le pe<br>amândouă. |
| CAUTION - Hard Drive SELF MONITORING<br>SYSTEM has reported that a parameter<br>has exceeded its normal operating range.<br>Dell recommends that you back up your<br>data regularly. A parameter out of range<br>may or may not indicate a potential hard<br>drive problem | Eroare S.M.A.R.T, posibilă eroare a hard<br>diskului                                                                                                    |

# Configurarea sistemului

#### Prezentare generală a meniului System Setup (Configurare sistem)

Meniul System Setup (Configurare sistem) vă permite:

- să modificați informațiile de configurare a sistemului după ce adăugați. modificați sau eliminați componente hardware din computerul dvs.;
- să setați sau să modificați o opțiune ce poate fi selectată de către utilizator. • cum ar fi parola utilizatorului;
- să citiți capacitatea curentă de memorie sau să setați tipul hard diskului • instalat.

Înainte de a utiliza meniul System Setup (Configurare sistem), este recomandat să notați informațiile din ecranul System Setup (Configurare sistem) pentru consultare ulterioară.

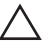

AVERTIZARE: Dacă nu aveți experiență în utilizarea computerelor, nu modificați setările pentru acest program. Anumite modificări pot duce la funcționarea incorectă a computerului.

#### Accesarea meniului System Setup (Configurare sistem)

- Porniți (sau reporniți) computerul. 1.
- La afișarea siglei DELL albastre, așteptați până când se afișează solicitarea 2. de apăsare pe tasta F2.
- 3. Atunci când se afișează solicitarea de apăsare pe tasta F2, apăsați imediat pe <F2>.

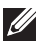

**NOTIFICARE:** Solicitarea de apăsare pe tasta F2 înseamnă că tastatura a fost inițializată. Această solicitare se poate afișa foarte rapid, deci trebuie să fiți atent și să apăsați pe <F2> . Dacă apăsați pe <F2> înainte de afișarea solicitării, tastarea se va pierde.

4. Dacă aşteptaţi prea mult şi se afişează sigla sistemului de operare, aşteptaţi până când se afişează desktopul Microsoft Windows. Apoi opriţi computerul şi încercaţi din nou.

#### Ecranele meniului System Setup (Configurare sistem)

Menu (Meniu) – se afişează în partea superioară a ferestrei System Setup (Configurare sistem). Acest câmp oferă un meniu pentru accesarea opțiunilor din System Setup (Configurare sistem). Apăsați tastele < săgeată la stânga > și < săgeată la dreapta > pentru a naviga. Atunci când selectați o opțiune din Menu (Meniu), în Options List (Listă opțiuni) se afișează opțiunile care definesc componentele hardware instalate pe computer.

Options List (Listă opțiuni) – se afişează în partea stângă a ferestrei System Setup (Configurare sistem). Acest câmp prezintă caracteristicile care definesc configurația computerului, inclusiv componentele hardware instalate, caracteristicile de reducere a consumului de energie și de securitate. Derulați în susul și în josul listei cu tastele săgeată sus și săgeată jos. Atunci când selectați o opțiune, în **Options Field (Câmp** 

opțiuni) se afișează setările curente și disponibile ale opțiunii respective.

**Options Field (Câmp** opțiuni) - se afișează în partea dreaptă a ecranului **Dell Diagnostics** si contine informații despre fiecare opțiune afișată în**Dell** Diagnostics. În acest câmp puteți să vizualizați informații despre computerul dvs. și să modificati setările curente. Apăsați pe < Enter> pentru a modifica setările curente. Apăsati pe <ESC> pentru a reveni la ecranul Dell Diagnostics.

> NOTIFICARE: Nu toate setările listate în Options Field (Câmp opțiuni) pot fi modificate.

Dell Diagnostics – se afișează în partea dreaptă a ferestrei System Setup (Configurare sistem) și conține informații de ajutor despre opțiunea selectată în Dell Diagnostics.

**Dell Diagnostics** – se afișează sub **Dell Diagnostics** și indică tastele și funcțiile acestora din câmpul activ de configurare a sistemului.

| Combinație de taste                                 | Acțiune                                                                                                    |  |
|-----------------------------------------------------|----------------------------------------------------------------------------------------------------|--|
| < F2 >                                              | Afișează informații despre orice element<br>selectat în meniul System Setup<br>(Configurare sistem).                                                             |  |
| < Esc >                                             | Închideți vizualizarea curentă sau comutați<br>vizualizarea curentă la pagina <b>Dell</b><br><b>Diagnostics</b> din meniul System Setup<br>(Configurare sistem). |  |
| < Săgeată sus > sau < Săgeată jos >                 | Selectați un element pe care doriți să îl<br>afișați.                                                                                                    |  |
| < Săgeată la stânga > sau < Săgeată la<br>dreapta > | Selectați un meniu pe care doriți să îl<br>afișați.                                                                                                    |  |
| — sau +                                             | Modificați valoarea existentă a<br>elementului.                                                                                                    |  |
| < Enter >                                           | Selectați meniul secundar sau executați o<br>comandă.                                                                                                    |  |
| < F9 >                                              | Încărcați setările implicite de configurare.                                                                                                    |  |
| < F10 >                                             | Salvați configurația curentă și închideți<br>meniul System Setup (Configurare sistem).                                                                           |  |

Utilizați tastele următoare pentru a naviga prin ecranele meniului System Setup (Configurare sistem):

#### Opțiunea din meniul System Setup (Configurare sistem)

#### Fila Main (Principal)

| System Information (Informații sistem) | Afișează numărul de model al<br>computerului.                       |
|----------------------------------------|---------------------------------------------------------------------|
| BIOS Version (Versiune BIOS)           | Afișează versiunea sistemului BIOS.                                 |
| Build Date (Dată versiune)             | Afișează data la care a fost creată<br>versiunea BIOS a sistemului. |
| System Date (Dată sistem)              | Restabilește data calendarului intern al<br>computerului.           |
| System Time (Oră sistem)               | Restabilește ora ceasului intern al<br>computerului.                |

| Service Tag (Etichetă de service)                      | Afișează eticheta de service a computerului.                          |
|--------------------------------------------------------|-----------------------------------------------------------------------|
| Asset Tag (Etichetă de activ)                          | Afișează eticheta de activ a computerului<br>(dacă este disponibilă). |
| Processor Information (Informații procesor)            |                                                                       |
| Processor Type (Tip procesor)                          | Afișează tipul procesorului.                                          |
| L2 Cache Size (Dimensiune memorie<br>cache de nivel 2) | Afișează dimensiunea memoriei cache de nivel 2 a procesorului.        |
| L3 Cache Size (Dimensiune memorie<br>cache de nivel 3) | Afișează dimensiunea memoriei cache de nivel 3 a procesorului.        |
| Memory Information (Informații memorie)                |                                                                       |
| Memory Installed (Memorie instalată)                   | Afișează cantitatea totală de memorie.                                |
| Memory Speed (Viteză memorie)                          | Afișează viteza memoriei.                                             |
| Memory Technology (Tehnologie<br>memorie)              | Afișează tipul și tehnologia memoriei.                                |
| Device Information (Informații dispozitiv)             |                                                                       |
| SATA 0                                                 | Afişează numărul de model și capacitatea<br>hard diskului.            |
| SATA 1                                                 | Afişează numărul de model și capacitatea<br>hard diskului.            |
| SATA 2                                                 | Afișează numărul de model și capacitatea<br>hard diskului.            |
| SATA 3                                                 | Afişează numărul de model și capacitatea<br>hard diskului.            |

#### Fila Advanced (Avansat)

#### CPU Configuration (Configurație procesor)

| Hyper-threading                             | Activați sau dezactivați<br>tehnologia hyper-threading<br>a procesorului.                  | Setare prestabilită: Enabled<br>(Activată) |
|---------------------------------------------|--------------------------------------------------------------------------------------------|--------------------------------------------|
| Limit CPUID Value (Valoare<br>CPUID limită) | Activați sau dezactivați<br>caracteristica Limit CPUID<br>Value (Valoare CPUID<br>limită). | Setare prestabilită: Enabled<br>(Activată) |

## CPU Configuration (Configurație procesor)

| CPU XD Support<br>(Compatibilitate cu<br>caracteristica XD pentru<br>procesoare)                 | Activați sau dezactivați<br>caracteristica XD pentru<br>procesoare.                                                                     | Setare prestabilită: Enabled<br>(Activată)            |  |  |
|--------------------------------------------------------------------------------------------------|----------------------------------------------------------------------------------------------------|-------------------------------------------------------|--|--|
| Intel Virtualization<br>Technology (Tehnologia<br>Intel Virtualization)                          | Activați sau dezactivați<br>caracteristica Intel<br>Virtualization.                                                                     | Setare prestabilită: Enabled<br>(Activată)            |  |  |
| Intel SpeedStep                                                                                  | Activați sau dezactivați<br>caracteristica Intel<br>SpeedStep.                                                                          | Setare prestabilită: Enabled<br>(Activată)            |  |  |
| CPU C6 Report (Raport mod<br>C6 procesor)                                                        | Activați sau dezactivați<br>raportul privind reducerea<br>consumului de energie al<br>procesorului în sistemul de<br>operare.           | Setare prestabilită: Enabled<br>(Activat)             |  |  |
| System Configuration (Configurare sistem)                                                        |                                                                                                    |                                                       |  |  |
| Onboard Audio Controller<br>(Controler audio integrat pe<br>placa de bază)                       | Activați sau dezactivați<br>controlerul audio integrat<br>pe placa de bază.                                                             | Setare prestabilită: Enabled<br>(Activat)             |  |  |
| Onboard LAN Controller<br>(Controler LAN integrat pe<br>placa de bază)                           | Activați sau dezactivați<br>controlerul LAN integrat pe<br>placa de bază.                                                               | Setare prestabilită: Enabled<br>(Activat)             |  |  |
| Onboard LAN Boot ROM<br>(Memorie ROM de pornire a<br>rețelei LAN, integrată pe<br>placa de bază) | Activați sau dezactivați<br>memoria ROM de pornire a<br>rețelei LAN, integrată pe<br>placa de bază.                                     | Setare implicită: Disabled<br>(Dezactivată)           |  |  |
| USB Controller (Controler<br>USB)                                                                | Activați sau dezactivați<br>controlerul USB.                                                                                            | Setare prestabilită: Enabled<br>(Activat)             |  |  |
| USB Storage Boot Function<br>(Funcție de pornire prin<br>soluția de stocare USB)                 | Activați sau dezactivați<br>opțiunea de pornire printr-<br>un dispozitiv USB                                                            | Setare prestabilită: Enabled<br>(Activată)            |  |  |
| Power Management (Gestionare alimentare)                                                         |                                                                                                    |                                                       |  |  |
| Restore AC Power Loss<br>(Restabilire la pierderea<br>alimentării cu c.a.)                       | Specifică modul în care se<br>va comporta computerul<br>atunci când se restabilește<br>alimentarea cu c.a. în urma<br>unei întreruperi. | Setare prestabilită: Power<br>Off (Alimentare oprită) |  |  |

#### CPU Configuration (Configurație procesor)

| Wake on Lan from S4/S5<br>(Activare prin rețea din S4/<br>S5) | Permite pornirea la distanță<br>a computerului.                                                                                               | Setare prestabilită: Enabled<br>(Activată)  |  |  |
|---------------------------------------------------------------|----------------------------------------------------------------------------------------------------|---------------------------------------------|--|--|
| Auto Power On (Pornire<br>automată)                           | Activează sau dezactivează<br>pornirea automată a<br>computerului. În plus, puteți<br>specifica data și ora la care<br>să pornească sistemul. | Setare implicită: Disabled<br>(Dezactivată) |  |  |
| Post Behaviour (Comportament testare POST)                    |                                                                                                    |                                             |  |  |
| NumLock Key (Tasta<br>NumLock)                                | Activează sau dezactivează<br>indicatorul NumLock State<br>(Stare NumLock) în timpul<br>testării POST.                                        | Setare prestabilită: On<br>(Activat)        |  |  |
| Keyboard Error Report<br>(Raport erori tastatură)             | Activați sau dezactivați<br>afișarea Keyboard Error<br>Report (Raport erori<br>tastatură) în timpul testării<br>POST.                         | Setare prestabilită: Enabled<br>(Activată)  |  |  |

#### Boot (Pornire)

| Set Boot Priority (Setare prioritate pornire) | Specifică ordinea diverselor dispozitive de pe care pornește computerul. |
|-----------------------------------------------|--------------------------------------------------------------------------|
| Hard Disk Drives (Hard diskuri)               | Specifică hard diskul de pe care poate<br>porni computerul.              |
| CD/DVD ROM Drives (Unități CD/DVD             | Specifică unitatea CD/DVD de pe care                                     |
| ROM)                                          | poate porni computerul.                                                  |
| Security (Securitate)                         |                                                                          |
| Unlock Setup Status (Stare deblocare          | Specifică dacă sistemul BIOS poate fi                                    |
| configurare)                                  | editat.                                                                  |
| Admin Password Status (Stare parolă           | Specifică dacă a fost atribuită o parolă                                 |
| administrator)                                | pentru administrator.                                                    |
| System Password Status (Stare parolă          | Specifică dacă a fost atribuită o parolă                                 |
| sistem)                                       | pentru utilizator.                                                       |
| Admin Password (Parolă administrator)         | Vă permite să schimbați sau să ștergeți<br>parola pentru administrator.  |

#### Exit (leşire)

Această secțiune vă permite să salvați, să renunțați și să încărcați setările implicite înainte de a închide meniul System Setup (Configurare sistem).
## Cum se poate contacta Dell

## Cum se poate contacta Dell

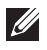

**NOTIFICARE:** Dacă nu dispuneți de o conexiune Internet activă, puteți găsi informații de contact pe factura de achiziție, bonul de livrare, foaia de expediție sau catalogul de produse Dell.

Dell oferă mai multe opțiuni de service și asistență online și prin telefon. Disponibilitatea variază în funcție de țară și produs și este posibil ca anumite servicii să nu fie disponibile în zona dvs. Pentru a contacta Dell referitor la probleme de vânzări, asistență tehnică sau servicii pentru clienți:

- 1. Vizitați support.dell.com.
- 2. Selectați categoria de asistență.
- Dacă nu sunteți un client din S.U.A., selectați codul de țară în partea de jos a paginii sau selectați Toate pentru a vizualiza mai multe opțiuni.
- Selectați serviciul sau legătura de asistență tehnică adecvată, în funcție de necesitățile dvs.

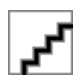